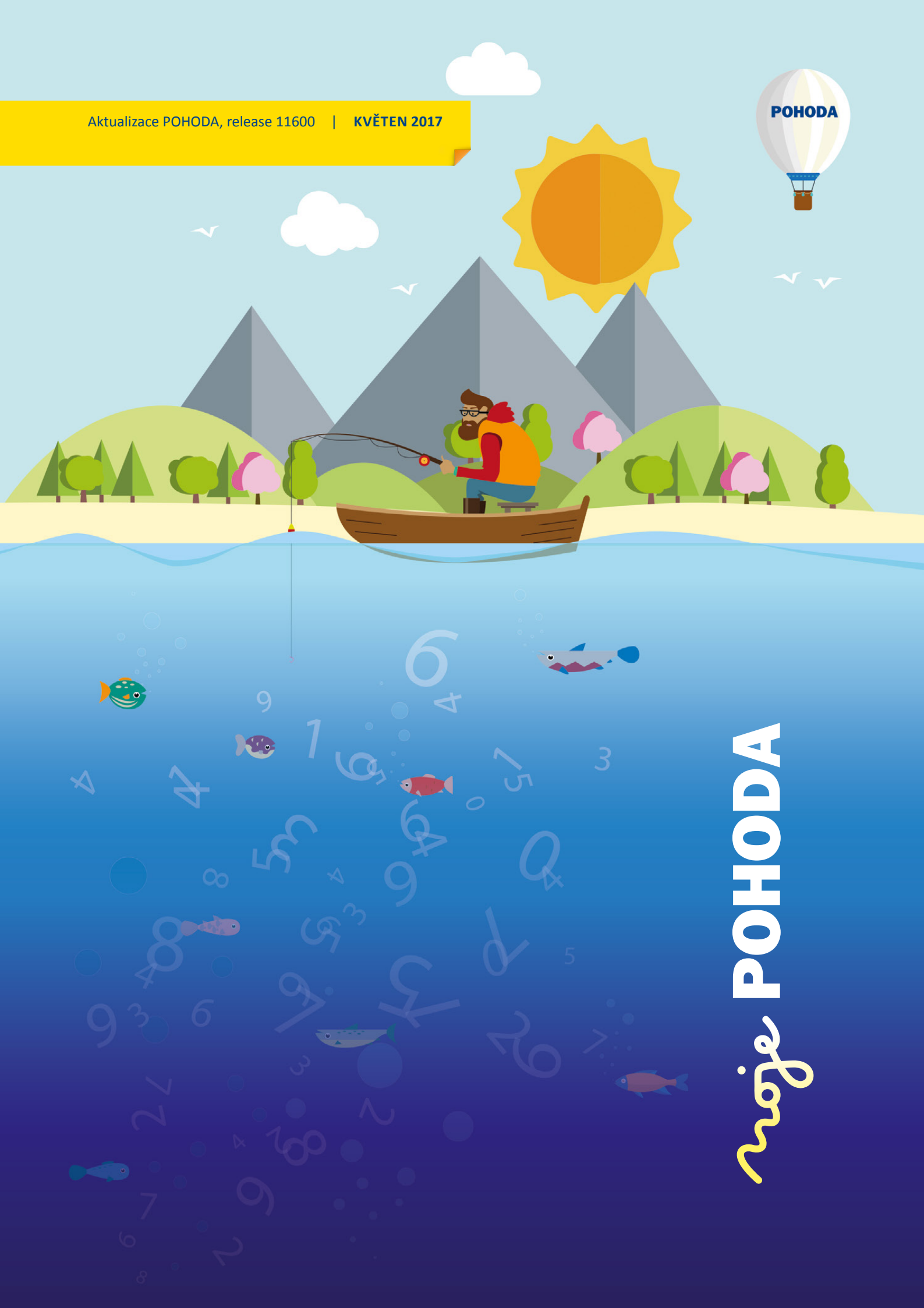

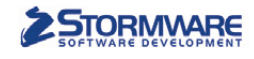

PAMICA

PAMICASQL

Mini do 20 zaměstnanců M50 do 50 zaměstnanců

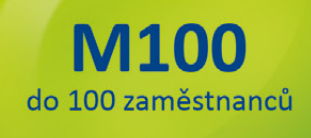

**M200** 

do 200 zaměstanců

## **PANICA** Personalistika a mzdy

Max pro neomezený počet zaměstnanců

## Komplexní zpracování personální a mzdové agendy

- pohodlné zpracování mezd
- více pracovních poměrů jednoho zaměstnance
- rovnoměrné, nerovnoměrné i turnusové rozvrhy
- řada automatických funkcí pro mzdovou oblast
- aktuální formuláře, praktické kontrolní sestavy
- elektronická komunikace s úřady i bankou
- upozorňování na pracovněprávní povinnosti a vlastní upomínky

to Firmy od 10 zames

Vyzkoušejte program PAMICA Objednejte si CD s demoverzí zdarma Volejte 800 178 278

www.pamica.cz

### **OBSAH**

2 Novinky ve verzi Květen 2017

.....

- 14 Osvědčené postupy
- 17 5 důvodů, proč používat aplikaci mPOHODA
- 18 6 nejčastějších omylů u daně z příjmů
- 21 Portál POHODA: Účetní poradna pro každého
- 22 Řešení BSSHOP pro Váš internetový obchod

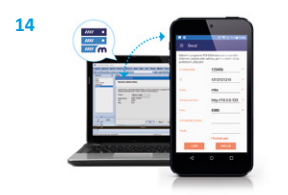

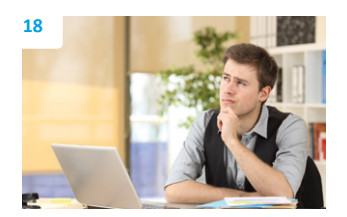

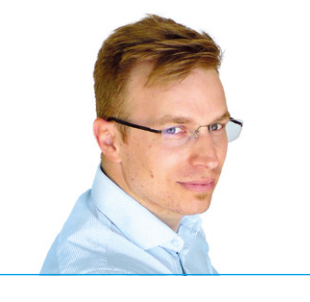

Tomáš Prchalmarketingový manažerSTORMWARE s. r. o.

#### Vážený zákazníku,

květen je předzvěstí blížícího se léta, proto i obálka květnového vydání časopisu Moje POHODA je tak trochu vyletněná. Pojďme si společně "prolistovat" jeho obsah – čeká na Vás spousta aktuálních témat a podstatná část časopisu se tradičně věnuje zajímavostem nové verze programu POHODA, rel. 11600.

Mnozí podnikatelé evidují tržby už přes půl roku, a tak i program POHODA obsahuje novinky k EET, ve snaze pomoci Vám s touto povinností v praxi. Zkontrolovat částky odeslané správci daně a pohlídat, že jste na nějaký doklad nezapomněli, Vám pomohou praktické tiskové sestavy: Přehled evidovaných tržeb, Součty tržeb za období a Přehled neodeslaných dokladů. Jistě uvítáte také možnost automatického odeslání dat na server EET, které se nepodařilo odeslat v době tisku dokladů. Novinek ve verzi 11600 je ale mnohem víc, jejich úplný přehled je na stranách 2–13.

Protože nejlepší metody jsou ty prověřené, v dalším článku jsme pro Vás připravili hned dva osvědčené postupy při práci s produkty STORMWARE. V tom prvním Vám přiblížíme, jak přenášet data mezi Vaším účetním programem a novou aplikací pro rychlý prodej i EET, aplikací POHODA mKasa. Ve druhém postupu se zase dozvíte, jak postupovat při exekučních srážkách ze mzdy v programech POHODA a PAMICA.

Další stránky tohoto vydání jsou věnované Portálu POHODA. Jednak si můžete přečíst praktický článek k dani z příjmů právnických osob, díky němuž se dozvíte o ne příliš rozšířených omylech, kterých se daňové subjekty často dopouští. Další užitečné rady pak najdete na straně 21, ve formě vybraných příspěvků z poradny Portálu POHODA.

Moje POHODA je tu především pro naše zákazníky a partnery, poslední stránky květnového vydání tak patří právě jedněm z vás. Konkrétně partnerskému řešení pro tvorbu e-shopu spolupracujícího se systémem POHODA. A nechybí ani zajímavý příběh z pravidelné rubriky Taky používají POHODU, který je tentokrát o společnosti F. H. Prager, jablářství vyrábějící lahodné cidery a přírodní limonády.

S blížícím se létem a časem dovolených Vám přeji, ať načerpáte co nejvíc sil do druhé poloviny roku.

Moje POHODA Květen 2017 | release 11600

STORMWARE s. r. o., Za Prachárnou 45, 586 01 Jihlava, tel.: 567 112 612, info@stormware.cz, www.stormware.cz foto | archiv STORMWARE

## Novinky ve verzi Květen 2017

## ELEKTRONICKÁ EVIDENCE TRŽEB

## 🔂 novinka

Díky nově přidaným tiskovým sestavám můžete nyní jednodušeji zkontrolovat částky odeslané na server elektronické evidence tržeb.

Tisková sestava **Přehled evidovaných tržeb** zobrazuje doklady odeslané na server elektronické evidence tržeb za zvolené období. Sestava zahrnuje pouze záznamy s vyplněným fiskálním identifikačním kódem (FIK), který potvrzuje přijetí tržby do systému správce daně. Sestavu tak můžete využít ke kontrole s výpisem tržeb od Finanční správy.

Tisková sestava **Součty tržeb za období** informuje o počtu a celkové výši evidovaných tržeb za zvolený časový úsek. Sestavu lze vytisknout v členění tržeb za denní, měsíční, kvartální nebo roční období.

Nové praktické sestavy naleznete v agendě Elektronická evidence tržeb.

## **e** novinka

Chcete mít jistotu, že na server Finanční správy byly odeslány všechny doklady, které podléhají elektronické evidenci tržeb? To Vám nyní umožní kontrolní sestava Přehled neodeslaných dokladů v agendě Elektronická evidence tržeb.

Jedná se o soupisku dokladů se stavem EET: K odeslání, EET: Chybná data, EET: Chyba kom. a EET: Zjednodušeně. Sestava zahrnuje doklady z agend Vydané faktury, Vydané zálohové faktury, Ostatní pohledávky, Prodejky a Pokladna za zvolené období.

## **e**novinka

Využíváte v rámci EET režim k pověření evidence tržeb? Nově si můžete přímo u zásob nastavit pověřujícího, za kterého zásobu prodáváte, a to pomocí DIČ pověřujícího poplatníka.

Tato hodnota se bude při odeslání dat do EET plnit do pole DIČ pověřujícího poplatníka. Stejně tak program bude při práci s dokladem kontrolovat, že nedojde ke kombinaci více DIČ v rámci jednoho prodeje.

Jak?
Pro zavedení této novinky je nejprve nutné v agendě Globální nastavení aktivovat volbu

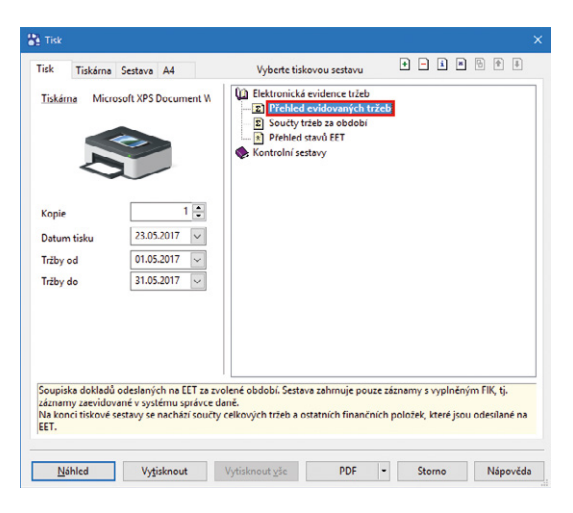

#### Díky nové tiskové sestavě jednodušeji zkontrolujete částky odeslané na server EET.

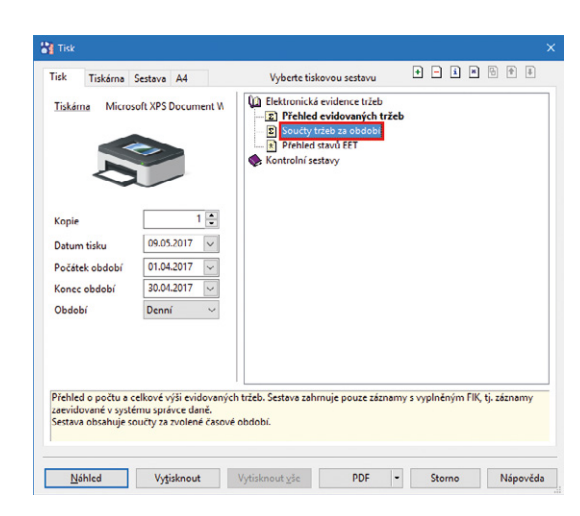

Sestava Součty tržeb za období Vás informuje o počtu a celkové výši evidovaných tržeb.

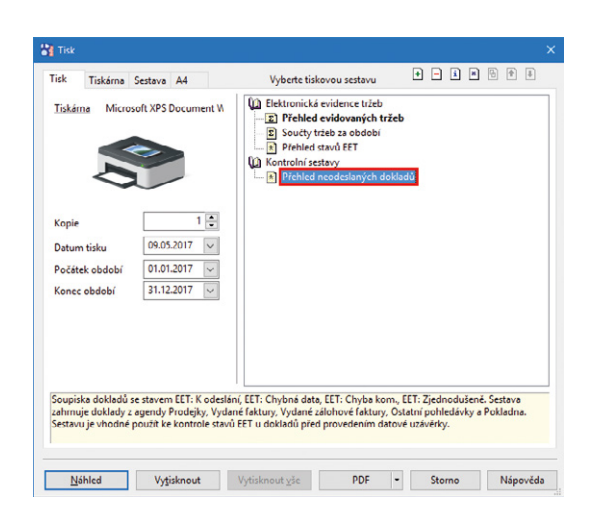

Díky kontrolní sestavě Přehled neodeslaných dokladů budete mít vždy jistotu, že na server Finanční správy odešly všechny doklady, které podléhají EET. DIČ pověřujícího poplatníka v zásobách. Následně POHODA u záznamů agendy Zásoby na záložce Doplňkové údaje zpřístupní pole DIČ pověř. popl. Údaje můžete do tohoto pole přímo zapisovat nebo se pomocí trojtečky přepnout do nové agendy DIČ pověřujících poplatníků, odkud lze údaj přenést. Tato agenda je také dostupná z menu Nastavení/Seznamy/DIČ pověřujících poplatníků a slouží k jejich jednoduché evidenci. Záznamy do agendy jde samozřejmě přenášet z agendy Adresář.

### 🔁 novinka

#### Pro profily EET přibylo v programu POHODA nové nastavení, které pro agendu Prodejky zajistí automatický tisk dokladu. Není tak nutné hlídat vytištění každé nové prodejky.

## **Q** jak?

V agendě Profily EET aktivujte volbu Vynutit automatický tisk v agendě Prodejky. V praxi to pak bude znamenat, že uživateli s přiřazeným profilem se bude po uložení prodejky vždy automaticky tisknout výchozí tisková sestava.

## **e**novinka

Záznamy z agendy Elektronická evidence tržeb je nyní možné odesílat automatizovaně. Můžete si tak naplánovat spuštění programu POHODA s parametrem nebo si z prostředí programu vytvořit automatickou úlohu (platí pouze pro řady E1 a SQL), díky čemuž například každou noc odešlete doklady, které se nepodařilo odeslat v době tisku.

#### **Q** jak?

Nejprve si popíšeme automatické odesílání dat agendy Elektronická evidence tržeb při spuštění programu POHODA s parametrem. V tomto případě použijte parametr **/EET** a zadejte i další potřebné údaje, tj. datový soubor, uživatele a heslo. Výsledek pak bude vypadat například takto: **Pohoda. exe 123456789\_2017.mdb /EET "admin" "12345"**. Tímto způsobem si lze například zpracovat naplánovanou úlohu Windows.

## **Q** jak?

V řadách E1 a SQL můžete využít agendu Automatické úlohy, která nově obsahuje možnost naplánovat si automatické odesílání záznamů agendy Elektronická evidence tržeb. Program se poté pokusí odeslat všechny záznamy evidované v agendě Elektronická evidence tržeb, které nemají stav Odesláno. Výsledek odeslání si můžete prohlédnout ve složce Log programu POHODA.

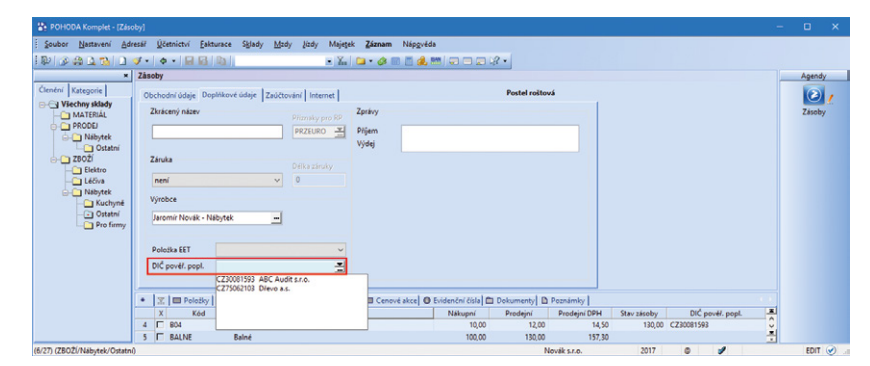

Nově si můžete v programu POHODA přímo u zásob nastavit pověřujícího poplatníka, za kterého zásoby prodáváte.

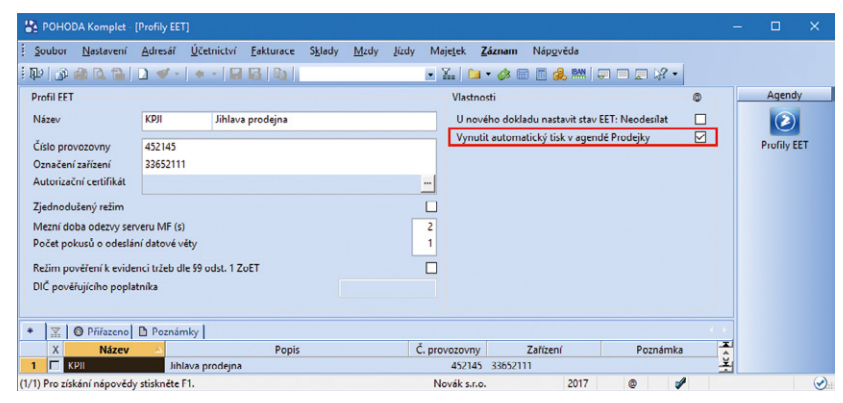

Už si nebudete muset hlídat vytištění nové prodejky, volba Vynutit automatický tisk v agendě Prodejky to udělá za Vás.

|                                            |                                                                        | Ø |
|--------------------------------------------|------------------------------------------------------------------------|---|
| Zvolte účetní jedno<br>agendy Elektronická | tku, pro kterou chcete provést odeslání záznamů z<br>á evidence tržeb. |   |
| Novák (StwBetaPh                           | _12345678_2017) ~                                                      |   |
| Zadejte jméno a hes                        | slo uživatele programu POHODA, pod kterým bude                         |   |
| naplánovaná úloha                          | spuštěna.                                                              |   |
|                                            | Admin                                                                  |   |
| Jméno uživatele                            |                                                                        |   |
| Jméno uživatele<br>Potvrdit heslo          | ••••••                                                                 |   |
| Jméno uživatele<br>Potvrdit heslo          |                                                                        |   |

Program POHODA nyní umožňuje automatické odesílání dat na server EET, které se nepodařilo odeslat v době tisku dokladů.

#### Užitečné novinky z dřívějších aktualizací

Možná jste si všimli, že podstatné novinky týkající se elektronické evidence tržeb jsme přidali také do předcházejících aktualizací minulé verze. A protože jde opravdu o důležité změny, přinášíme Vám jejich přehled i nyní.

## enovinka

Protože převod peněžních prostředků z bankovního účtu do pokladny nepodléhá elektronické evidenci tržeb, pokladnímu dokladu, kterého se tato operace týká, se nově automaticky nastaví stav EET: Nevstupuje.

Tento stav se nastaví u pokladních dokladů, které mají v poli Předkontace ve formuláři agendy Pokladna uvedenou předkontaci 211xxx/261xxx (v účetnictví) a C Peníze na cestě – příjem (v daňové evidenci).

## **G** novinka

POHODA nově podporuje elektronickou evidenci tržeb za použité zboží. K tomu lze použít hned několik způsobů.

### **Q** jak?

Do agendy Zásoby na záložku Doplňkové údaje jsme doplnili pole **Položka EET**. Výklopný seznam nabízí možnost označit zásobu typu Karta a Textová příznakem použité zboží v příslušné sazbě DPH. Vložením zásoby do dokladu se u položky automaticky nastaví příznak použité zboží. Při odeslání dokladu na EET POHODA zkontroluje, zda je položka označena tímto příznakem. Pokud ano, částky položek se stejným příznakem sečte a celkovou částku vykáže v příslušné položce datové věty.

Pokud nepoužíváte skladové zásoby, tak lze přímo do dokladu vložit textovou položku s příznakem použité zboží prostřednictvím povelu Položka EET z nabídky Záznam. Položku dokladu lze označit jako použité zboží i dodatečně přímo na dokladu. K tomu můžete použít volby v nabídce Položka EET dostupné v kontextovém menu vyvolaném pravým tlačítkem myši na záložce Položky dokladu.

## 🕒 novinka

V souvislosti s elektronickou evidencí poukazů a použitého zboží přibyla do agendy Globální nastavení/EET volba Změna typu položek EET na dokladech.

Prostřednictvím této volby můžete povolit nebo zakázat označení položky příznakem použité zboží nebo poukaz v dokladových agendách. Pokud není volba aktivní, typ položky EET si můžete nastavit nebo měnit pouze v agendě Zásoby.

#### **G** novinka

Potřebujete doklad zaevidovat s jiným profilem, než má přiřazen aktuálně přihlášený

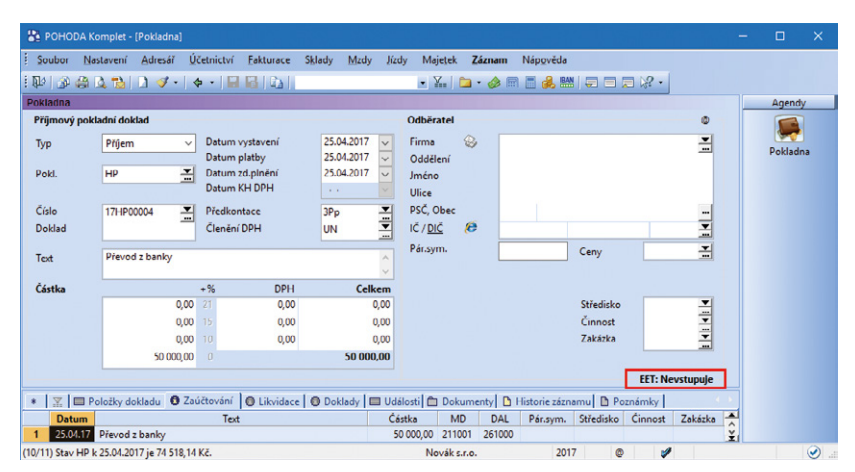

Při převodu peněz z bankovního účtu do pokladny se nově automaticky nastaví stav EET: Nevstupuje.

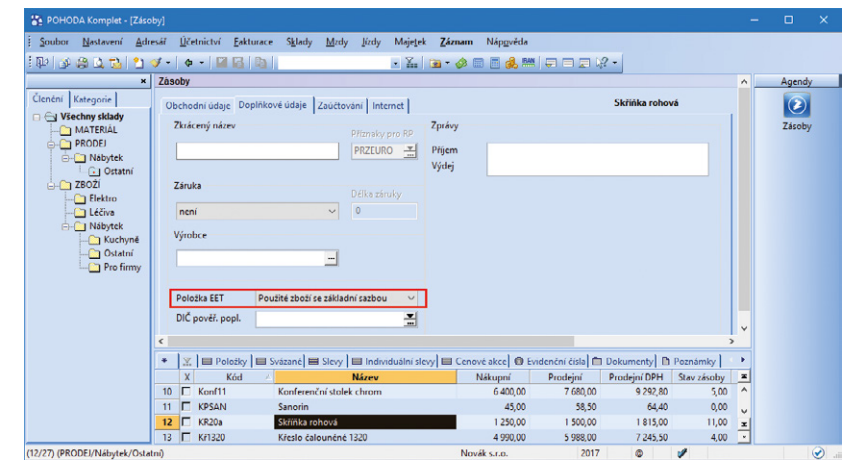

V novém poli Položka EET můžete označit zásobu příznakem použité zboží v příslušné sazbě DPH.

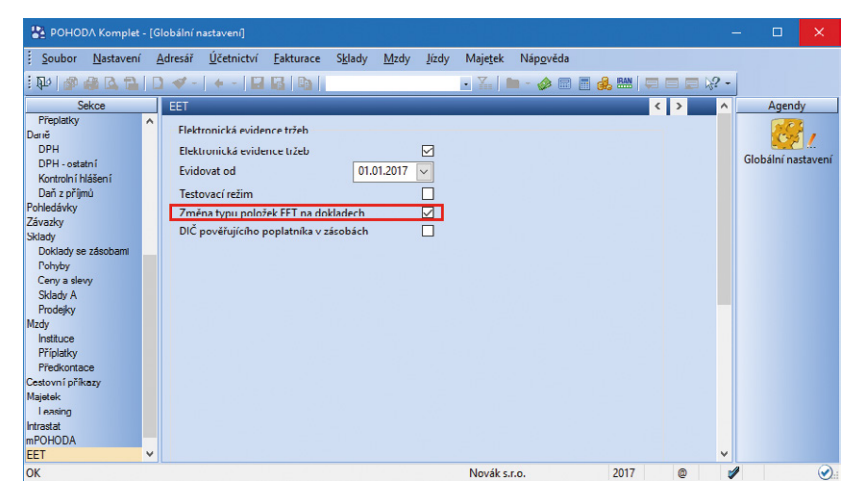

Díky nové volbě můžete povolit nebo zakázat označení položky jako použité zboží nebo poukaz v dokladových agendách.

#### uživatel? Pak jistě oceníte možnost změny profilu EET přímo na dokladu.

Průvodce pro změnu profilu EET vyvoláte z agend, odkud je povoleno odesílat doklady na server EET, a navíc z agendy Přijaté objednávky přes hlavní nabídku Záznam/Změnit profil EET. Povel Změnit profil EET... můžete povolit nebo zakázat v přístupových právech ve větvi Nastavení/ Elektronická evidence tržeb/Doklady.

V případě, že na dokladu bude jiný profil EET, než je profil aktuálně přihlášeného uživatele, a tento doklad se pokusíte odeslat na server EET, zobrazí se Vám dialog s upozorněním na odlišné profily EET.

## ÚČETNICTVÍ A FAKTURACE

Nevýdělečným organizacím POHODA nově pomůže s uzávěrkou kurzových rozdílů.

Funkce Uzávěrka kurzových rozdílů vypočte k jednotlivým neuhrazeným pohledávkám a závazkům v cizí měně kurzové rozdíly, vytvoří pro ně interní doklady a zaktualizuje na dokladech částku ve sloupci K likvidaci. Při následné likvidaci pohledávek a závazků v novém účetním období se kurzový rozdíl spočítá s ohledem na kurz z posledního dne předchozího účetního období.

Výpočet kurzových rozdílů proběhne k poslednímu dni účetního období, pokud je vyplněný denní kurz cizích měn. Po dokončení uzávěrky program POHODA zobrazí seznam interních dokladů s vyčíslením a zaúčtováním kurzových rozdílů a upozorní na doklady, u kterých nebyla uzávěrka kurzových rozdílů provedena.

### **e**novinka

#### Potřebujete k několika dokladům najednou vyměřit DPH? POHODA Vám to nyní umožní.

V agendě Přijaté faktury, Přijaté zálohové faktury, Ostatní závazky a Pokladna (typ výdej) přibyla možnost hromadného vyměření DPH. K současnému povelu Záznam/Vyměření DPH... byla na první stranu průvodce doplněna volba **Hromadně vyměřit DPH**. Ta umožní provést vyměření a odpočet DPH najednou ke všem vybraným záznamům v tabulce agendy.

Princip vytváření dokladů je shodný s funkcí Vyměření DPH pro aktuální doklad, ale má i svá specifika. U hromadného vyměření je umožněno nastavení pouze jedné sazby DPH, která se vyplní na vytvořených dokladech. Interní doklady se vždy vystaví k datu zadanému

| ľměna profilu EET na dokladu                                 |                                              |                         | ×        |
|--------------------------------------------------------------|----------------------------------------------|-------------------------|----------|
| Profil EET<br>Vyberte profil EET, pod kte                    | erým bude tržba evidová                      | na na serveru EET.      |          |
| Ve výklopném seznamu je zob<br>pověřujícího poplatníka, poku | razen název profilu, čísl<br>ud je vyplněno. | o provozovny, případně  | DIČ      |
| Vyberte profil EET:                                          |                                              |                         |          |
| Název                                                        | Prodejna                                     | ~                       |          |
| Číslo provozovny                                             | 22                                           |                         |          |
| Označení zařízení                                            | Kasa 2                                       |                         |          |
| DIČ pověřujícího poplatníka                                  |                                              |                         |          |
| Autorizační certifikát                                       | CZ00000019, EET CA                           | A 1 Playground, 30.09.2 | 019      |
| Po stisku tlačítka OK dojde k p                              | ořiřazení profilu EET na                     | doklad.<br>K Storno     | Nápověda |

Nově můžete v programu POHODA změnit profil EET přímo na dokladu.

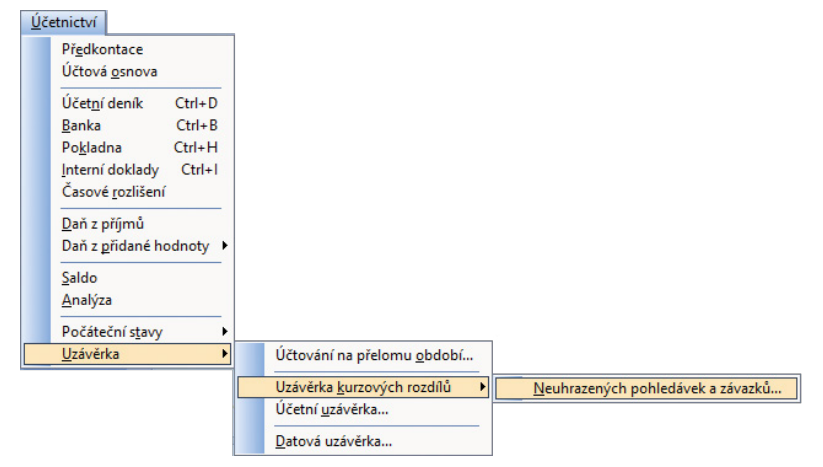

Nevýdělečné organizace jistě ocení, že jim POHODA pomůže s uzávěrkou kurzových rozdílů.

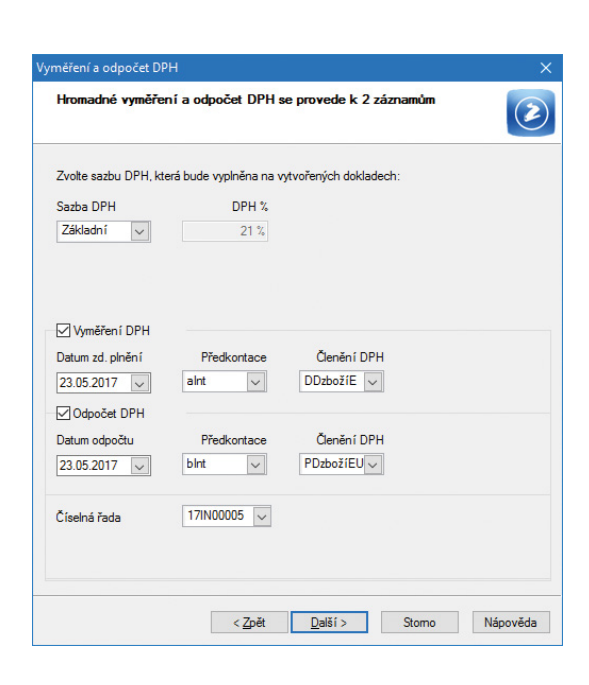

Při hromadném vyměření DPH je možné nastavit jen jednu sazbu DPH, ta se vyplní na vytvořených dokladech. v průvodci, protože datum zdanitelného plnění, resp. datum odpočtu nemusí být u všech zdrojových dokladů shodné. Případnou ruční úpravu data je třeba provést přímo na vytvořených interních dokladech.

Průvodce Vyměření a odpočet DPH jsme dále rozšířili o další stranu, která zobrazí výsledek vyměření DPH. Poskytne informace o počtu vytvořených dokladů a příp. důvodech, proč u některých dokladů nebylo vyměření DPH provedeno.

#### novinka

Využíváte často funkci Stálé platby… v agendě Ostatní pohledávky a Ostatní závazky? V programu POHODA jsme tuto funkci nově přidali také do agendy Přijaté zálohové faktury a Vydané zálohové faktury.

Povel Stálé platby... naleznete v menu Záznam, ve výše uvedených agendách. Funkce umožňuje hromadně vystavit pravidelně se opakující platby dle zadaných kritérií.

## DPH

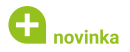

Do kontrolních tiskových sestav agendy Kontrolní hlášení jsme přidali jednu novinku – Doklady dle členění DPH.

## **Q** jak?

Nová sestava nabízí soupis všech dokladů zahrnutých v kontrolním hlášení. Doklady jsou řazené dle jednotlivých členění DPH a následně dle jednotlivých typů členění DPH, přičemž nejdříve jsou přijatá a potom uskutečněná plnění. Sestava je na šířku a volitelně si ji můžete zobrazit kumulovaně.

## **e**novinka

V Daňové evidenci se u daňového dokladu vystaveného k uhrazené zálohové faktuře nově posuzuje částka do, resp. nad 10 000 Kč dle částky likvidace.

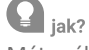

Máte zálohové faktury nad 10 000 Kč? Doposud bylo nutné u daňových dokladů správně zadat členění DPH. Nyní program kontroluje částku, pokud je likvidace vyšší jak 10 000 Kč, tak automaticky zařadí daňový doklad do sekcí A.4 a B.2 kontrolního hlášení. Na záložce Poznámky je informace o zařazení dokladu do příslušné sekce.

## **ADRESÁŘ**

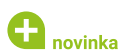

Už od rel. 11300 Vám POHODA umožňuje nastavit výchozí sazbu DPH pro textové

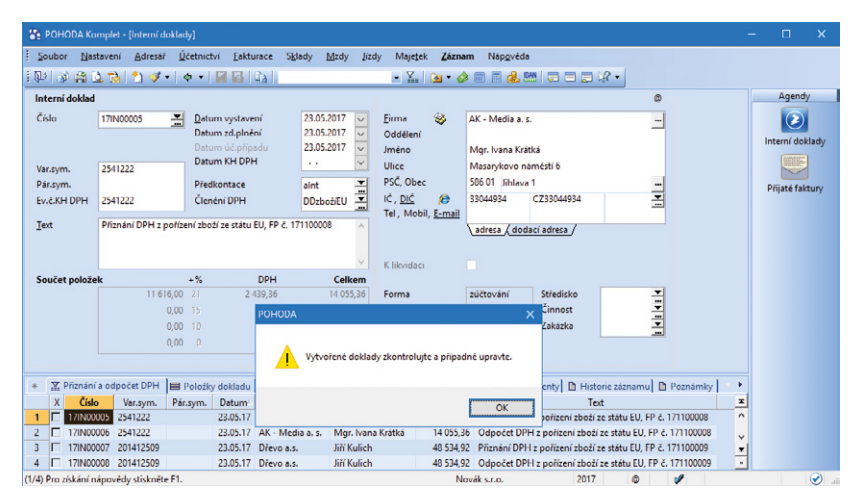

U dokladů vytvořených hromadným vyměřením DPH můžete upravit datum ručně přímo v agendě Interní doklady.

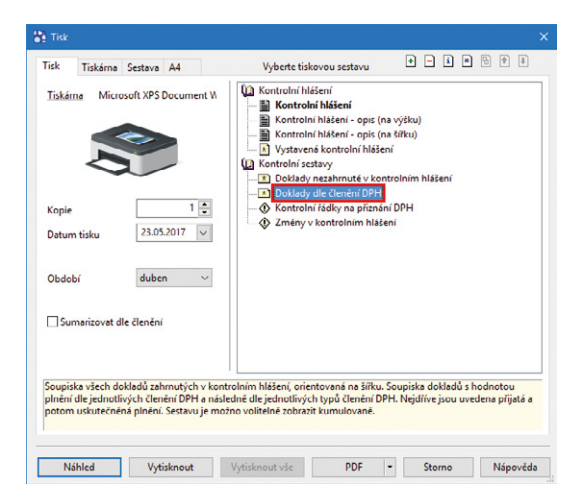

#### Pro srovnání hodnot kontrolního hlášení a daně z přidané hodnoty jistě oceníte novou sestavu – Doklady dle členění DPH.

| NA & A & I                                                                                       |                                                             | • ¥. 🗅 • 🖄                                                                                   |                          |                                   |
|--------------------------------------------------------------------------------------------------|-------------------------------------------------------------|----------------------------------------------------------------------------------------------|--------------------------|-----------------------------------|
| oložky kontrolního hlášení                                                                       |                                                             |                                                                                              | @@                       | Agendy                            |
| Účetní rok<br>Zdaňovací období<br>Rychlá odpověď na výzvu<br>Číslo jednací výzvy<br>Stav položky | 2017<br>2q                                                  | Datum vystavení<br>Druh<br>Důvody pro podání násl. KH zjištěny d                             | 10. 7. 2017<br>Řádné     | Položky<br>kontrolního<br>hlášení |
| Položka má vyplněny všechny poti                                                                 | řebné údaje                                                 |                                                                                              | ~ ~                      |                                   |
| │ ∑ │ Ĥ A.1. │ Ĥ A.2. │ Ĥ A.3.   ſ<br>aňový doklad (s vazbou na záluhovor                        | '1 A.4.) 🗂 A.5.) 🗂 B.1.) fi<br>u fakturu číslu '171800004') | n B.2.   🗂 B.3.   🎦 Historie záznamu 🗋 Po:<br>se dle výše likvidace zálohy 12 000,00 Kč zařa | známky dil do sekce B.2. |                                   |

Při likvidaci vyšší jak 10 000 Kč POHODA automaticky zařadí daňový doklad do sekcí A.4. a B.2. kontrolního hlášení.

položky v agendě Adresář. Nově nastavíte výchozí sazbu 0 % také pro skladové položky. Tuto novinku jistě uvítáte, pokud obchodujete se zahraničními partnery.

## **Q** jak?

Původní pole Výchozí sazba DPH jsme přejmenovali na DPH text/sklad a to nyní obsahuje rovnou dvě pole. Do prvního můžete z výklopného seznamu vložit výchozí sazbu DPH pro textové položky, tj. pro ty, které do dokladů zapisujete ručně. Pokud u adres ve starší verzi máte vyplněné sazby, tak se automaticky přenesou převodem do pole DPH text.

## **Q** jak?

V druhém poli DPH text/sklad můžete z výklopného seznamu vybrat sazbu DPH 0 %. Pokud je tato sazba u adresy vyplněná, budou mít všechny zásoby vložené do dokladu spolu s touto adresou DPH 0 %, cenu zásoby POHODA převezme z pole Nákupní, resp. Prodejní, případně z nastavení slev v agendě Zásoby. V případě, že máte ceny včetně DPH, tak se do dokladu částky přepočítají na hodnotu základu daně. Vždy tedy platí, že sazba 0 % v adresáři má přednost před nastavením sazby přímo na zásobě v poli DPH nákup a DPH prodej. To se týká všech zásob, tedy i s typem Textová.

Sazba 0 % se automaticky nastaví pro nové doklady. Pokud vytváříte doklad přenosem, hodnoty DPH se převezmou ze zdrojového dokladu (např. z přijaté objednávky do výdejky).

U dokladů, které vstupují do režimu MOSS a Registrace DPH v EU, se pro skladové položky doplňují sazby dle nastavení pro tyto režimy. Sazba 0 % v poli DPH text/sklad v adresáři na tyto doklady nemá vliv.

## **PERSONALISTIKA A MZDY**

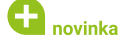

Do programu POHODA jsme přidali novou agendu Podání ONZ, která slouží ke zpracování oznámení o nástupu do zaměstnání (skončení zaměstnání). Díky této agendě získáte přehled o vytvořených podáních i o způsobu a výsledku jejich odeslání. Jednotlivá podání se archivují a můžete je odeslat do datové schránky příslušné správy sociálního zabezpečení, případně na portál Veřejné rozhraní pro e-Podání (VREP) České správy sociálního zabezpečení.

#### **Q** jak?

Nejdříve proveďte výběr zaměstnanců, za které chcete oznámení zpracovat (v opačném případě by se podání vytvořilo za všechny zaměstnance uvedené v agendě

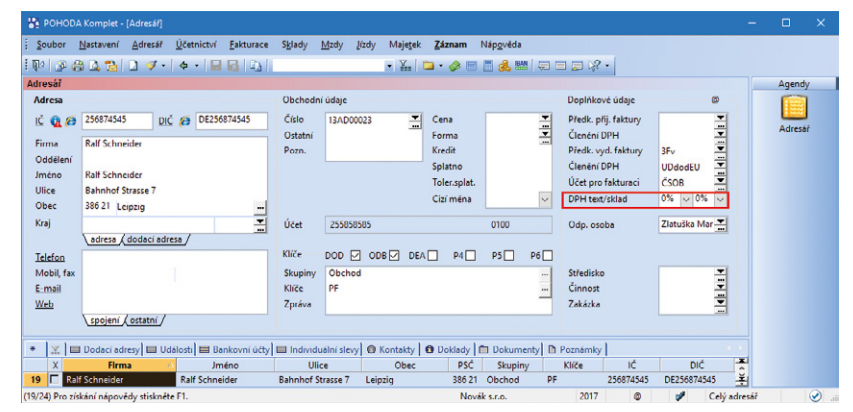

Výchozí sazbu DPH 0 % nastavíte nově i pro skladové položky.

| vdané faktun                         |                                       | · · · · · · · · · · · · · · · · · · ·                                                     | 1941                          |                                                                        |              | (-) (                                                                    |                      |                                                                  |                                 |              |   | Agendu     |
|--------------------------------------|---------------------------------------|-------------------------------------------------------------------------------------------|-------------------------------|------------------------------------------------------------------------|--------------|--------------------------------------------------------------------------|----------------------|------------------------------------------------------------------|---------------------------------|--------------|---|------------|
| Faktura                              |                                       |                                                                                           |                               |                                                                        |              | Odběratel                                                                |                      |                                                                  |                                 | e            |   | Agendy     |
| Typ<br>Číslo<br>Var.sym.<br>Pár.sym. | Faktura         V           170100015 | Datum vysta<br>Datum zd.pir<br>Datum úč.pir<br>Datum splatr<br>Předkontace<br>Členění DPH | vení<br>iění<br>padu<br>iosti | 25.04.2017<br>25.04.2017<br>25.04.2017<br>09.05.2017<br>3Fv<br>UDdodEU |              | Firma 😵<br>Oddělení<br>Jméno<br>Ulice<br>PSČ, Obec<br>IČ, <u>DIČ</u> 🙀 🊱 | Ralf<br>Bahi<br>386  | Schneider<br>Schneider<br>nhof Strasse<br>21 Leipzig<br>374545 I | . 7<br>DE256874545              | <b>N</b>     |   | Vydané fak |
| <u>T</u> ext                         | Fakturujeme Vám zb                    | oží dle Vaší obje                                                                         | dnávky:                       |                                                                        | <            | Tel , Mobil, <u>E-mail</u><br>Číslo obj.<br>Dat.obj.                     | adi                  | resa 🗸 doda                                                      | cí adresa /<br>Ceny<br>Dopravce | ž            |   |            |
| Součet polož                         | iek                                   | +%                                                                                        | DPH                           | Celk                                                                   | em           |                                                                          | _                    |                                                                  |                                 |              |   |            |
|                                      | 0,00<br>0,00<br>0,00                  |                                                                                           | 0,00<br>0,00<br>0,00          | 0                                                                      | 00,00<br>,00 | Forma<br>Účet<br>Konst.sym.                                              | Příka<br>ČSO<br>0308 |                                                                  | Středisko<br>Činnost<br>Zakázka |              |   |            |
|                                      | 25 707,00                             |                                                                                           |                               | 25 707                                                                 | .00          |                                                                          |                      |                                                                  |                                 | _            |   |            |
|                                      |                                       |                                                                                           |                               |                                                                        |              |                                                                          | _                    |                                                                  | EET                             | : Nevstupuje | _ |            |
| ∑ ■ P                                | oložky faktury 🚺 Zad                  | ičtování 🛛 💿 Li                                                                           | kvidace 🔘                     | Doklady                                                                | Událo        | sti 🗈 Dokumenty                                                          | D Hi                 | istorie zázna                                                    | mu D Poznámky                   |              |   |            |
| Kod                                  | Poznámka                              | Pár svr                                                                                   | n Eviden                      | Preneseno<br>ční č P                                                   | M.J.         | Jedn.cena S                                                              | UPH                  | Středisko                                                        | Činnost                         | Zakázka      | - |            |
| St1045                               | Stůl kancelářský s                    | roletou                                                                                   | 2,00                          | 0,00                                                                   | ks           | 10 080,00                                                                | 0%                   | 0,00%                                                            | 20 160,00                       | 0,00         |   |            |
| Z100                                 | Židle Z100                            |                                                                                           | 4,00                          | 0,00                                                                   | ks           | 1 188,00 🗖                                                               | 0 %                  | 0,00%                                                            | 4 752,00                        | 0,00         |   |            |
|                                      | Montáž stolu                          |                                                                                           | 1,00                          | 0,00                                                                   | hod.         | 195,00 🗖                                                                 | 0%                   | 0,00%                                                            | 195,00                          | 0,00         |   |            |
| MONTAZ                               |                                       |                                                                                           |                               |                                                                        |              |                                                                          |                      |                                                                  |                                 |              |   |            |

Pokud u adresy vyplníte DPH 0 %, promítne se tato sazba také do všech zásob vložených s danou adresou.

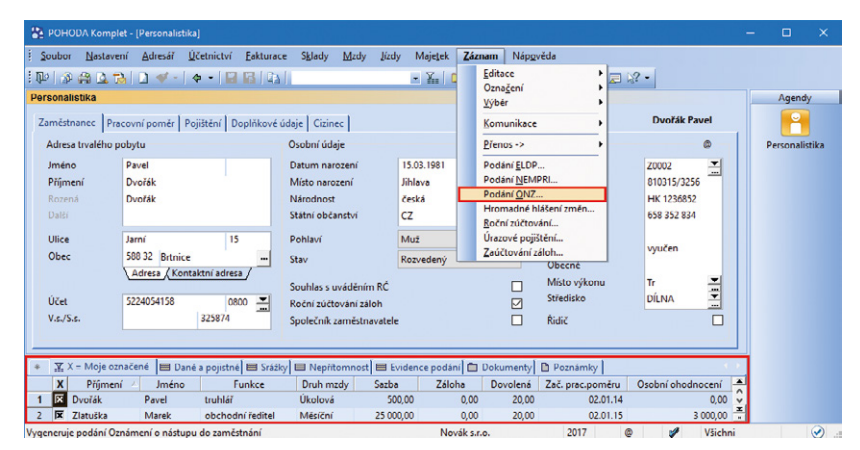

Před zpracováním oznámení vyberte zaměstnance, pro které chcete vytvořit podání.

Personalistika). Označte je stiskem kláves ALT+X nebo dvojklikem myši. Následně klikněte myší na záhlaví prvního sloupce v tabulce s označením X a zvolte záložku Moje označené. Tím dojde k výběru požadovaných záznamů.

Následně zvolte povel **Záznam/Podání ONZ...** a v Průvodci pro vytvoření oznámení vyberte, zda se jedná o nástup, skončení, případně změnu údajů, převod či opravu chybně zadaných údajů, nebo vznik, resp. skončení příslušnosti k českým předpisům. Číslo okresu sídla zaměstnavatele se automaticky převezme z agendy Globální nastavení ze sekce Instituce, případně jej můžete vybrat z číselníků okresů.

V případě, že si přejete vkládat nová oznámení k již vytvořenému a prozatím neodeslanému podání, zvolte si v průvodci volbu **Přidat nová podání k neodeslanému podání**.

Po dokončení průvodce se otevře agenda **Podání ONZ** s vygenerovaným oznámením pro vybrané zaměstnance. Vytvořená oznámení o nástupu se zobrazí na záložce Položky. Každý záznam má 4 řádky, názvy jednotlivých sloupců odpovídají polím na tiskopisu. Vyplněné údaje si tak můžete zkontrolovat a podle potřeby upravit.

Po zkontrolování můžete oznámení o nástupu podat **buď elektronicky, nebo písemně**.

Pro elektronické podání na VREP, resp. do datové schránky zvolte povel Odeslání ONZ... z nabídky Záznam, kterým vyvoláte Průvodce pro elektronické podání oznámení. Další postup je totožný s podáním Přehledu o výši pojistného (PVPOJ), resp. Evidenčního listu důchodového pojištění (ELDP). Odesláním oznámení se záznam označí příznakem **El. odesláno**. V případě, že ho budete potřebovat zrušit, použijte povel Záznam/Elektronicky odesláno. Po zrušení příznaku bude možné oznámení smazat a vytvořit jej znovu v agendě Personalistika povelem Podání ONZ.

V případě, že odevzdáváte oznámení písemně, můžete jej vytisknout do originálního tiskopisu z nové agendy Podání ONZ. Prostřednictvím povelu Odevzdání ONZ písemně z nabídky Záznam toto podání označíte jako odevzdané písemně.

Tiskovou sestavu Oznámení o nástupu do zaměstnání (skončení zaměstnání) najdete i nadále v nabídce tiskových sestav v agendě Personalistika. Aby se Vám tento tiskopis zobrazil, je ale nutné vygenerovat oznámení, a to pomocí povelu Podání ONZ... z nabídky Záznam v agendě Personalistika.

#### **G** novinka

V agendě Personalistika na záložce Evidence podání jsou nově zaznamenána jednotlivá

| РОНОЕ         | A Komplet [Podání Of              |                    |                  |                 |        |               |                  |                |                 |      |          |      |     |          |          |
|---------------|-----------------------------------|--------------------|------------------|-----------------|--------|---------------|------------------|----------------|-----------------|------|----------|------|-----|----------|----------|
| Soubor        | <u>N</u> astavení <u>A</u> dresář | <u>Ú</u> četnictví | <u>Fakturace</u> | S <u>k</u> lady | Mzdy   | <u>J</u> ízdy | Maje <u>t</u> ek | <u>Z</u> áznam | Náp <u>o</u> vi | ĕda  |          |      |     |          |          |
| 即(39)         | 🙈 🖪 🔁 🛛 🛷 -                       | • •                |                  |                 |        |               | • 🖌 🛛            | 🐚 • 🤣          | 🗆 🖪 🦂           |      | -        |      | 2 - |          |          |
| Oznámen       | í o nástupu do zaměstn            | ání                |                  |                 |        |               |                  |                |                 | 0    |          |      |     | Agend    | <u> </u> |
| Název         | Podání ONZ ze dne 26              | .04.2017           | ć                | íslo            |        |               |                  |                |                 |      |          |      |     | 2        |          |
|               |                                   |                    | D                | atum poo        | lání   | 26.04.2       | 017 08:59        |                |                 |      |          |      |     | Podání C | NZ       |
|               |                                   |                    | D                | atum ode        | vzdání |               |                  |                |                 |      |          |      |     |          |          |
|               |                                   |                    | St               | av podár        | ú      | Pred o        | devzdánín        | 1              |                 |      |          |      |     |          |          |
|               |                                   |                    |                  |                 |        |               |                  |                |                 |      |          |      |     |          |          |
| * 🛒 🗉         | 🗏 Položky 🚹 Poznámi               | ky                 |                  |                 |        |               |                  |                |                 |      |          |      | . 8 |          |          |
| х             | Název                             |                    | Stav             | podání          | [      | Datum p       | odání            | Datum or       | levzdání        | 1    | El. odes | láno | Ξ   |          |          |
| 1 🗖 🛛         | odání ONZ ze dne 26.04.           | 2017               | Pred ode         | vzdáním         | 26.0   | 4.17 8:59     | 1:29             |                |                 |      |          |      | 0   |          |          |
| 2 🗖 P         | odání ONZ ze dne 22.05.           | 2017               | Před ode         | vzdáním         | 22.0   | 5.17 7:3      | :52              |                |                 |      |          |      | I   |          |          |
| 1/2) Pro získ | rání nápovědy stiskněte l         | F1.                |                  |                 |        |               | Novák s          | r.o.           |                 | 2017 |          | 0    | 1   |          |          |

Nová agenda se Vám bude hodit, pokud potřebujete zpracovat oznámení o nástupu do zaměstnání (skončení zaměstnání).

#### <u>Z</u>áznam

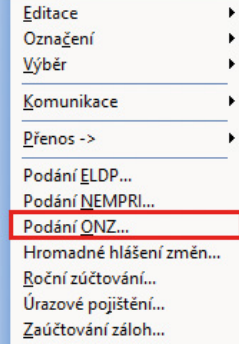

Povelem Podání ONZ... vyvoláte Průvodce pro vytvoření oznámení.

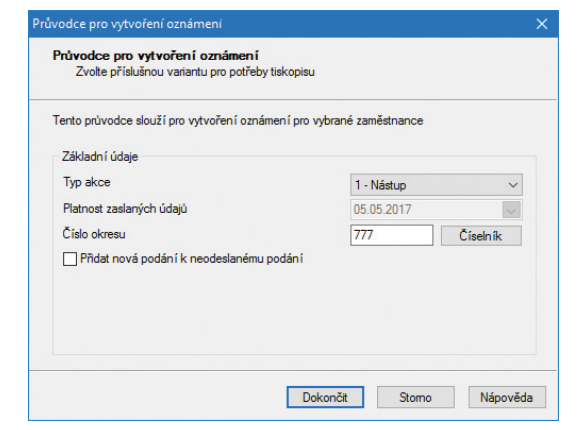

V Průvodci pro vytvoření oznámení zadáte všechny potřebné údaje.

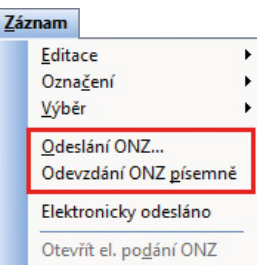

- Povel Odeslání ONZ... zvolte, pokud chcete oznámení podat elektronicky na VREP, resp.
- do datové schránky.

podání za zaměstnance, a to Evidenční list důchodového pojištění (ELDP), Příloha k žádosti o dávky nemocenského pojištění (NEMPRI) a Oznámení o nástupu do zaměstnání (ONZ). Na příslušné podání se můžete přepnout dvojklikem myši. I nadále tato tabulka slouží k evidenci hlášení změn pro zdravotní pojišťovny.

## 🔂 novinka

V agendě Personalistika můžete nově u zaměstnanců s trvalým pobytem mimo ČR zadat vícemístné poštovní směrovací číslo k adrese trvalého pobytu, resp. kontaktní adrese.

| jak? |
|------|
|      |

U těchto zaměstnanců zvolte na záložce Doplňkové údaje v poli Stát, resp. Stát – kontaktní adresa příslušný kód státu trvalého pobytu, resp. kód státu, ve kterém má zaměstnanec kontaktní adresu. Teprve poté je možné zadat vícemístné PSČ v adrese trvalého pobytu, resp. kontaktní adrese.

## **SKLADY A KASA**

## 🕒 novinka

Provádíte storno příjemky, která obsahuje položku vedlejších nákladů? Pak Vás jistě potěší, že POHODA nově automaticky provádí rozpočítání vedlejších nákladů na jednotlivé položky také na stornovacím dokladu.

Hodnoty jednotlivých položek po započítání vedlejších nákladů si můžete ověřit v agendě Pohyby.

## novinka

Možnost aktualizace cen na vydané nabídce nebo přijaté objednávce patří již delší dobu mezi standardní funkce programu POHODA. Pro uživatele nejvyšší řady POHODA E1 jsme připravili další rozšíření této funkčnosti, ceny jdou nově aktualizovat i v případě použití měrné jednotky ze záložky Dodavatelé v agendě Zásoby.

### 🖬 novinka

V řadě POHODA E1 jsme rozšířili možnosti vyhledávání pomocí složeného dotazu v agendě Zásoby, a to o pole Objednací kód a Čárový kód ze záložky Dodavatelé.

| 0 | jak? |
|---|------|
| - |      |

Povelem Záznam/Výběr/Složený dotaz zobrazíte stejnojmenné dialogové okno. V něm můžete nové možnosti vybrat ve sloupci Pole agendy.

## 🔁 novinka

V agendách Výroba a Převod POHODA nyní umožňuje kopírování záznamů a tvorbu šablon.

| POHODA Komp                                           |                                                                           |                                          |                                                                          |                                                             |                                                          |                              |       |                                                                                                    |                                       |                                          |          |           |         |
|-------------------------------------------------------|---------------------------------------------------------------------------|------------------------------------------|--------------------------------------------------------------------------|-------------------------------------------------------------|----------------------------------------------------------|------------------------------|-------|----------------------------------------------------------------------------------------------------|---------------------------------------|------------------------------------------|----------|-----------|---------|
| Soubor Nastav                                         | ení <u>A</u> dresář <u>Ú</u> četni<br>🎦 🗋 ≪ - 🖕 •                         | ctví <u>E</u> akturac                    | e S <u>k</u> lady                                                        | <u>M</u> zdy                                                | Jizdy Majeşe<br>• ⊻                                      | : Záznam                     | Náps  | ovëda                                                                                                    | 18 -                                  |                                          |          |           |         |
| Personalistika                                        |                                                                           |                                          |                                                                          |                                                             |                                                          |                              |       |                                                                                                    |                                       |                                          |          | Agend     | y       |
| Zaměstnanec Pr                                        | racovní poměr Pojištěr                                                    | ní Doplňkové                             | údaje Cizine                                                             | ec                                                          |                                                          |                              |       |                                                                                                    | Dvi                                   | ořák Pave                                |          | 2         |         |
| Adresa trvalého                                       | pobytu                                                                    |                                          | Osobní úda                                                               | ije                                                         |                                                          |                              |       |                                                                                                    |                                       | C                                        |          | Personali | stika   |
| Jméno<br>Příjmení<br>Rozená<br>Dalží<br>Ulice<br>Obec | Pavel<br>Dvořák<br>Dvořák<br>Jarní<br>588 32 Brtnice<br>Adresa (Kontaktní | 15<br>adresa                             | Datum naro<br>Místo naro:<br>Národnost<br>Státní obča<br>Pohlaví<br>Stav | ození<br>zení<br>inství                                     | 15.03.1981<br>Jihlava<br>Česká<br>CZ<br>Muž<br>Rozvedený |                              |       | Osobní číslo<br>Rodné číslo<br>Číslo OP<br><u>Telefon</u><br>E-mail<br>Vzdělaní<br>Obecné<br>Mírto vškopu | Z000<br>8103<br>HK 1<br>658 3<br>vyuč | 2<br>15/3256<br>236852<br>352 834<br>ten | <b>.</b> |           |         |
| Účet<br>V.s./S.s.<br>* X. – Moje o<br>Druh            | 5224054158<br>325<br>značené 🔲 Daně a po                                  | 0800 📕<br>874<br>jistné 📾 Sráži<br>Popis | Souhlas s u<br><u>R</u> oční zúčte<br>Společník z<br>Cy                  | váděním l<br>ování zálol<br>ceměstnev<br>omnost E<br>Před c | RČ<br>h<br>ratele<br>Evidence pod<br>Stav                | ání 🛅 Doku<br>11.02.17 14:51 | menty | Misto vykonu<br>Středisko<br>Řídič<br>Poznámky<br>Datum stavu                                             | Tr<br>DÍLN                            | IA .                                     |          |           |         |
| (1/2) Pro získání nápo                                | ovëdy stisknëte F1.                                                       |                                          |                                                                          | ricut                                                       | COCYZODININ                                              | Novák s.r.o.                 |       | 2017                                                                                                    | 0                                     | 1                                        | Všichni  |           | $\odot$ |

Na záložce Evidence podání najdete nově jednotlivá podání za zaměstnance.

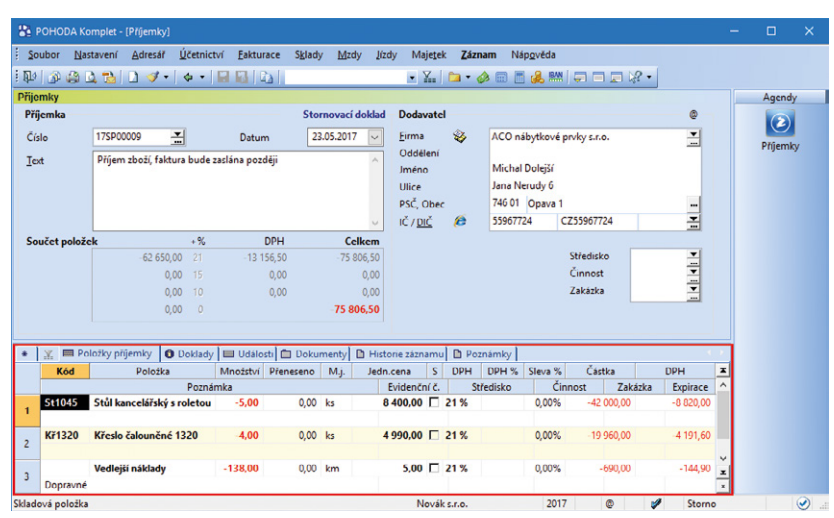

POHODA při stornování příjemky automaticky rozpočítává vedlejší náklady na jednotlivé položky.

| riteri | í. Do jednotlivých řádků zapište<br>tor (= < >) hodnotu této polož | vždy pol<br>žky a přír | ožku tabulky, na kterc<br>padně horní mez | u ch | cete uplatnit dota | iz, |
|--------|--------------------------------------------------------------------|------------------------|-------------------------------------------|------|--------------------|-----|
| efini  | ice dotazu                                                         | ský a prij             | Řádkový operátor                          |      | A (AND)            | ~   |
|        | Pole agendy                                                        | Op.                    | Hodnota                                   |      | Horní me           | z   |
| 1      | Dodavatelé.Objednací název                                         | =                      | Židle 752 lakovaná                        | ~    |                    |     |
| *      |                                                                    | =                      |                                           |      |                    |     |
|        |                                                                    | -                      |                                           |      |                    |     |
|        |                                                                    |                        |                                           |      |                    |     |
|        |                                                                    |                        |                                           |      |                    |     |
|        |                                                                    |                        |                                           |      |                    |     |
|        |                                                                    |                        |                                           |      |                    |     |
|        |                                                                    |                        |                                           |      |                    |     |
|        |                                                                    |                        |                                           |      |                    |     |

Vyhledávání pomocí složeného dotazu v agendě Zásoby je nyní rozšířené o pole Objednací kód a Čárový kód ze záložky Dodavatelé.

## **Q** jak?

Pokud v agendách Výroba a Převod vystavujete stejné doklady, tak jistě oceníte možnost kopírování záznamů a vytváření šablon. Používání je stejné jako v ostatních agendách. Ke kopírování např. použijete klávesovou zkratku CTRL+K a pro šablony F8.

#### 🕒 novinka

Do části s dodací adresou ve formuláři agendy Reklamace a Servis jsme přidali pole Země.

## **Q** jak?

Při přenosu dokladů z agendy Reklamace a Servis se u dodací adresy přenese i země. Toto pole je možné taktéž přidat do poštovních sestav agendy Reklamace pomocí programu Report Designer.

## **G** novinka

V agendě Prodejky najdete nový sloupec Zdroj dokladu, který obsahuje informace o typu vytvoření dokladu. Nový sloupec může obsahovat tyto hodnoty: XML import, mPohoda, Kasa offline, Kasa On-line.

## 🔂 novinka

Práva programu POHODA pro agendu Kasa jsme rozšířili o novou možnost nastavení zvláštního práva – Dokončit prodej bez tisku. Pokud uživatel nemá toto právo aktivní, není možné dokončit vyúčtování prodeje bez vytištění účtenky.

## 🔒 novinka

V agendě Kasa a programu Kasa Offline si nově můžete nastavit sdružování položek, tak jako jste zvyklí v ostatních agendách programu POHODA.

## **Q** jak?

Aktivovat či deaktivovat sdružování položek na dokladu lze pomocí nabídky Záznam/Sdružování položek, klávesovou zkratkou Ctrl+Alt+A nebo prostřednictvím kontextového menu vyvolaného pravým tlačítkem myši nad položkami dokladu.

## OSTATNÍ

#### 🔁 novinka

Potřebujete jednoduše a rychle poznat, z jakých dokladů se skládají hodnoty na informační ploše? Díky přidaným odkazům to snadno zjistíte.

## **Q** jak?

Podrobná plocha se záložkami nově obsahuje odkazy u jednotlivých částek na záložkách Ekonomické údaje a Ostatní. Po kliknutí na částku, která na informační ploše obsahuje údaj z jedné agendy, program otevře příslušnou agendu, např. Banka. Pokud kliknete na částku,

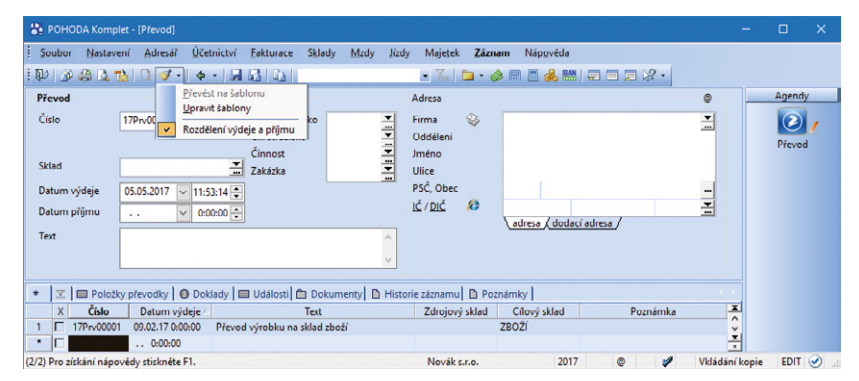

V agendách Výroba a Převod můžete kopírovat záznamy a tvořit šablony, což oceníte hlavně při vystavování stejných dokladů.

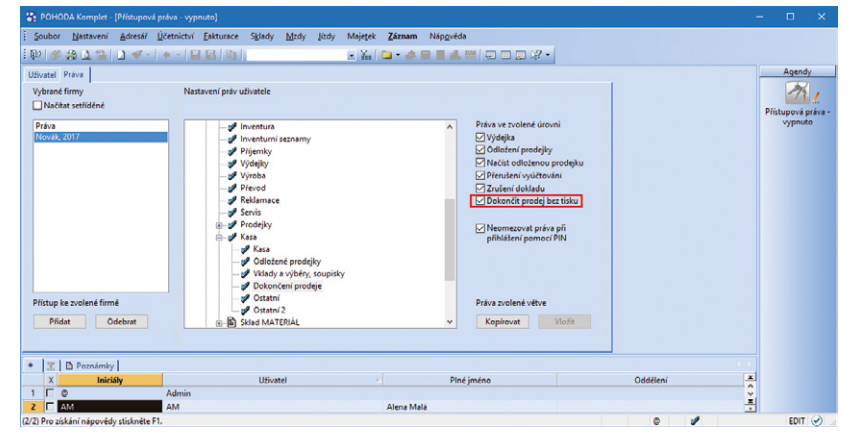

Právo Dokončit prodej bez tisku umožňuje dokončit vyúčtování prodeje bez tisku účtenky.

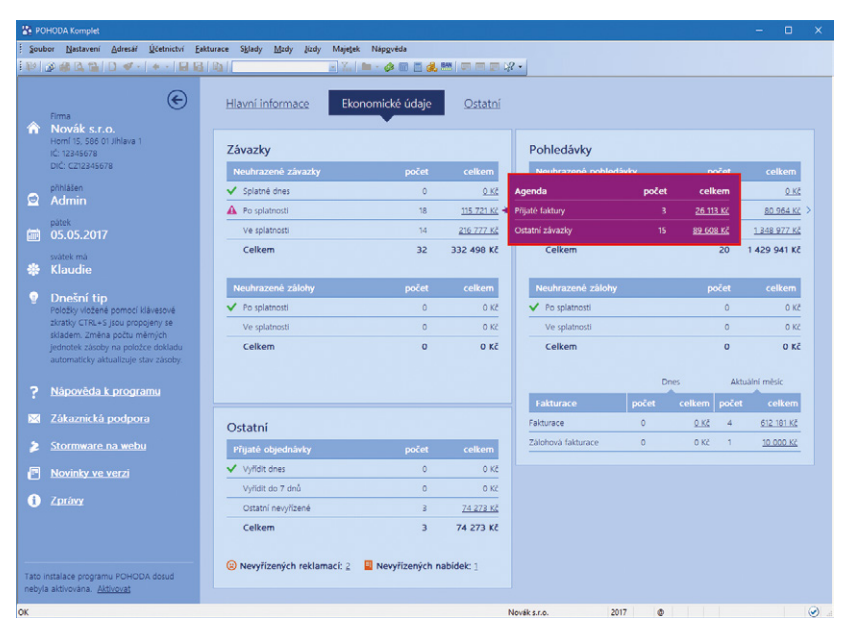

Díky přidaným odkazům snadno zjistíte, z jakých dokladů se skládají hodnoty na informační ploše programu POHODA.

která vstupuje na informační plochu z více agend, zobrazí se místní nabídka s názvy agend a částkou, např. Závazky. Po kliknutí na částku se otevře agenda s vybranými doklady.

## novinka

Zvolili jste si pro zapisování adresy z dokladu do agendy Adresář funkci Inteligentní zápis adres dokladů? Při využití číslování zákazníků se nově přiřadí k vytvořenému kontaktu také číslo dle platné číselné řady.

## **e**novinka

Využíváte často tiskovou sestavu Soupiska jízd? Pro větší přehlednost jsme na ni nově přidali údaj – osobní číslo řidiče.

Rozšířenou tiskovou sestavu využijete zejména v případě, že máte více pracovníků se stejným jménem a příjmením. Každý řidič má u svého jména uvedené osobní číslo, jednoduše tak jednotlivé řidiče od sebe odlišíte. Tiskovou sestavu Soupiska jízd naleznete v agendě Kniha jízd.

## **e**novinka

Dokumenty můžete nově v programu POHODA přímo exportovat do PDF. Tento způsob nahradil původní tisk pomocí tiskárny STORMWARE PDF Printer.

Vytváření PDF souborů se nyní provádí přímo z programu POHODA bez použití tiskárny STORMWARE PDF Printer. Nastavení exportu se převezme z původního STORMWARE PDF Printeru.

## **Q** jak?

Volbu pro nastavení PDF exportu naleznete v dialogovém okně Tisk ve výklopném seznamu u tlačítka PDF. Nově můžete využít například funkci Připojit k existujícímu souboru, která připojí exportovaný dokument k již existujícímu souboru nebo v případě hromadného exportu spojí všechny dokumenty do jednoho souboru. U svázaných tiskových sestav se vytvoří pro každý záznam jeden soubor, jak v případě exportu jednoho záznamu, tak při hromadném exportu.

Při volbě Odeslat PDF e-mailem, resp. Odeslat vše e-mailem se vytvoří PDF soubor pro každý záznam samostatně a odešle se dle provedeného nastavení. Svázané sestavy se při stejné volbě připojí do jednoho souboru s hlavní sestavou.

## enovinka

Při podepisování PDF dokumentů elektronickým podpisem si nově můžete vybrat typ podpisu. Sekce PDF klient v agendě Uživatelské nastavení se nyní jmenuje PDF elektronický podpis. Nově zde můžete zvolit typ podpisu, kterým má být dokument elektronicky podepsaný.

| 🔀 РОНС      | DDA Kom   | iplet - [Vydar     | né faktury     | /1         |                  |                 |           |          |            |                   |                       |               |       |          | -   |          | ×      |
|-------------|-----------|--------------------|----------------|------------|------------------|-----------------|-----------|----------|------------|-------------------|-----------------------|---------------|-------|----------|-----|----------|--------|
| Soubor      | Nasta     | vení <u>A</u> dre  | sáĭ <u>Ú</u> č | etnictví   | <u>Fakturace</u> | S <u>k</u> lady | Mzdy      | lízdy    | Majete     | k <u>Z</u> ázna   | m Náp <u>o</u> věda   | l.            |       |          |     |          |        |
| E RLA I SA  | 19 13     | 73 93              | 7- 6           | - 14       | IS DAL           |                 |           |          | • X.       | Ga - d            | a 🖻 🖷 🚜 🛚             |               | 2 -   |          |     |          |        |
| Vydané fa   | aktury    |                    |                |            |                  |                 |           |          |            |                   |                       |               | -     |          |     | Agen     | dv I   |
| Faktura     |           |                    |                |            |                  |                 |           |          | Odběrate   |                   |                       |               |       | 0        | 1   | (in      |        |
| Typ         | E.        | aktura             | ~              | Datum v    | ystavení         | 05.0            | 5.2017    |          | Firma      | 8                 | Jan Nováček           |               |       | •        |     |          | 21     |
| 0.0         | -         | uncono -           |                | Datum z    | d.plnění         | 05.0            | 5.2017    | ~        | Oddělení   | ~                 |                       |               |       |          |     | Vydané t | aktury |
| Číslo       |           | 70100015           | -              | Datum ú    | ič.případu       | 05.0            | 5.2017    | ~        | Jméno      |                   |                       |               |       |          |     |          |        |
| Var.sym     | . F       | 170100015          |                | Datum s    | platnosti        | 19.0            | 5.2017    | ~        | Ulice      |                   | Brnënská 3041         |               |       |          |     |          |        |
| Pár.sym     | n. –      |                    |                | Předkont   | tace             | 3Fv             |           | -        | PSČ, Ober  | c .               | 586 01 Jihlava        | 1             |       |          |     |          |        |
|             |           |                    |                | Členění l  | DPH              | UD              |           | 2        | IČ, DIČ    | 0 6               | 80156235              | CZ80156235    |       | -        |     |          |        |
| Test        |           |                    | Vien shei      | K die MeX  | a biada é da s   |                 |           |          | Tel, Mob   | il, <u>E-mail</u> |                       |               |       |          |     |          |        |
| Test        |           | rakturujeme        | vam 200.       | a die vasi | objednavky       | POHODA          |           |          |            |                   |                       | ací adresa /  |       |          |     |          |        |
|             |           |                    |                |            |                  |                 |           |          |            |                   |                       | Ceny          |       | •        |     |          |        |
|             |           |                    |                |            |                  | 0               | C1        | 1.12     |            |                   |                       | Dopravce      |       | -        |     |          |        |
| Částka      |           |                    |                | +%         | DPH              |                 | Chcete    | vložit a | adresu dok | ladu do Ai        | dresare ?             |               |       |          |     |          |        |
|             |           | 5                  | 000,00         |            | 1 050,0          |                 |           |          |            |                   |                       | Středisko     |       | -        |     |          |        |
|             |           |                    | 0,00           |            | 0,0              |                 |           |          |            |                   |                       | Činnost       |       |          |     |          |        |
|             |           |                    | 0,00           | 10         | 0,0              |                 |           |          | Ano        |                   | Ne                    | Zakázka       |       | -        |     |          |        |
|             |           |                    | 0,00           |            | L                | -               | 0030,     | 00       |            |                   |                       |               |       |          |     |          |        |
|             |           |                    |                |            |                  |                 |           |          |            |                   |                       |               |       |          |     |          |        |
|             |           | ,                  |                |            |                  |                 |           |          |            |                   |                       | 5             |       |          |     |          |        |
| *           | Polo      | żky faktury        | C Zaúč         | tování     | Likvidace        | Dokla           | ady 🔲     | Událos   | ti 🗖 Dol   | cumenty           | Historie zázn         | amu D Poznámi | y .   | 1.4.1    |     |          |        |
| 11 E        | 17010000  | Datum<br>9 27.05.1 | 5platn         | 17 Ealetu  | ruieme Vim       | text            | /aží obie | ini i    | Pila Zábor | ma                | Jmeno<br>Joref Kotrba | Celkem        | K lik | 0.200.00 | -   |          |        |
| 12          | 17010000  | 9 14 07 12         | 7 28.07        | 17 Faktu   | rujeme Vám       | zboží dle V     | aší objet |          |            | 10 1.0.5.         | Ondřej Maršík         | 67,896,00     | 6     | 7 896 00 |     |          |        |
| 13          | 17010001  | 0 29.07.1          | 7 28.08.       | 17 Faktu   | rujeme Vám       | zboží dle V     | ačí obje  | Iná      | ACO náby   | tkové prvk        | Michal Doleiš         | 32 330 00     | 3     | 2 330 00 |     |          |        |
| 14          | 17010001  | 1 10.10.1          | 24.10.         | 17 Faktu   | rujeme Vám       | zboží dle V     | ačí obier | iná      | AK - Medi  | a a. c.           | Mor. Ivana Kr         | 5 084.00      |       | 5 084 00 |     |          |        |
| 15 T        | 17010001  | 2 18.11.1          | 08.12.         | 17 Faktu   | ruieme Vám       | dle Vaší ob     | iednávk   | v za     | Vladimír Š | imek - JIP        | Vladimír Šime         | 605 000.00    | 60    | 5 000.00 |     |          |        |
| 16          | 17010001  | 3 20.11.17         | 04.12.         | 17 Faktu   | rujeme Vám       | zboží dle \     | aší obje  | dná      | Ralf Schne | ider              | Ralf Schneide         | 276 800,00    | 27    | 6 800,00 |     |          |        |
| 17          | 17010001  | 4 23.12.13         | 7 06.01.       | 18 Faktu   | rujeme Vám       | zboží dle V     | aší obje  | dná 🔡    | ZET s.r.o. |                   | Ondřej Maršík         | 56 826,00     | 5     | 6 826,00 | ×   |          |        |
| • 🗆         |           |                    |                |            |                  |                 |           |          |            |                   |                       | 0,00          |       | 0,00     | -   |          |        |
| (18/18) Pro | získání r | ápovědy stis       | kněte F1.      |            |                  |                 |           |          | Novák      | s.r.o.            | 201                   | 17 @          | 1     | Vklád    | ání | EDI      | г 🥑 🔐  |

Pokud využíváte číslování zákazníků, přiřadí se k vytvořenému kontaktu číslo podle platné číselné řady.

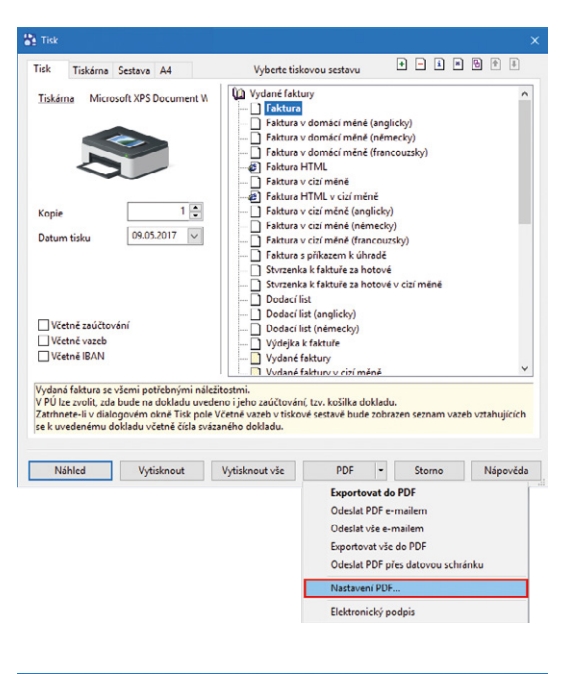

Soubory budete moci nově přímo z programu POHODA exportovat do PDF, bez použití STORMWARE PDF Printeru.

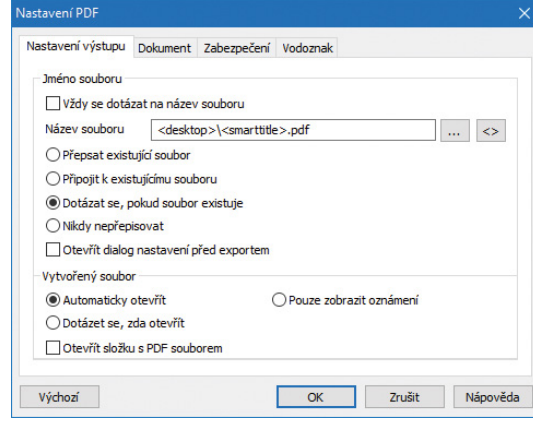

Pomocí dialogového okna Nastavení PDF si můžete vytvořit své vlastní nastavení.

## Q jak?

Při výběru volby **Certifikovat** se dokument certifikuje, elektronicky podepíše a uzamkne se pro další změny. Díky volbě **Podepsat** můžete do dokumentu přidávat elektronické podpisy dalších uživatelů. Pokud zvolíte možnost **Podepsat a uzamknout**, dokument se elektronicky podepíše a uzamkne se pro další změny.

#### **G** novinka

#### Dvě menší vylepšení najdete i v agendě Formy úhrad.

První z vylepšení využijete ve chvíli, kdy některé formy úhrad vůbec nepoužíváte. Pokud u nich odtrhnete volby **Použít v agendě prodejek** a **Použít v ostatních agendách**, nebudou se nabízet k výběru v příslušných agendách a seznam tak bude přehlednější.

Druhá úprava se týká nové volby **Nabízet do příkazu k úhradě**, která je automaticky přednastavená pouze u formy úhrady Příkazem. Pro nově zakládané formy s typem **Převodem** je případně nutné si tuto volbu zatrhnout. Závazky s touto formou úhrady se tedy následně budou automaticky nabízet do příkazu k úhradě, což využijete například při vstupu opravného daňového dokladu do EET.

Pro formu úhrady Dobírkou jsme změnili typ na Ostatní.

## **e**novinka

Sekci Vybrané firmy v agendě Přístupová práva můžete nyní setřídit dle abecedy.

V agendě Přístupová práva jsme k vybraným firmám přidali volbu Načítat setříděné. Pokud máte volbu zatrženou, po opětovném otevření agendy se načte seznam účetních jednotek abecedně. Sekci Vybrané firmy můžete nově navíc rozšířit tak, aby byly viditelné i dlouhé názvy účetních jednotek.

## **e**novinka

V agendě Elektronická podání máte k dispozici novou tiskovou sestavu Seznam elektronických podání (rozšířené).

#### 🔁 novinka

V programu POHODA jsme přizpůsobili rozlišení pro 4K monitory a také pro menší verze, například 3200 × 1800.

#### **XML**

#### \rm novinka

XML import/export jsme rozšířili o přenos parametru DIČ pověřujícího. Tato novinka se týká pouze agend podporujících Elektronickou evidenci tržeb.

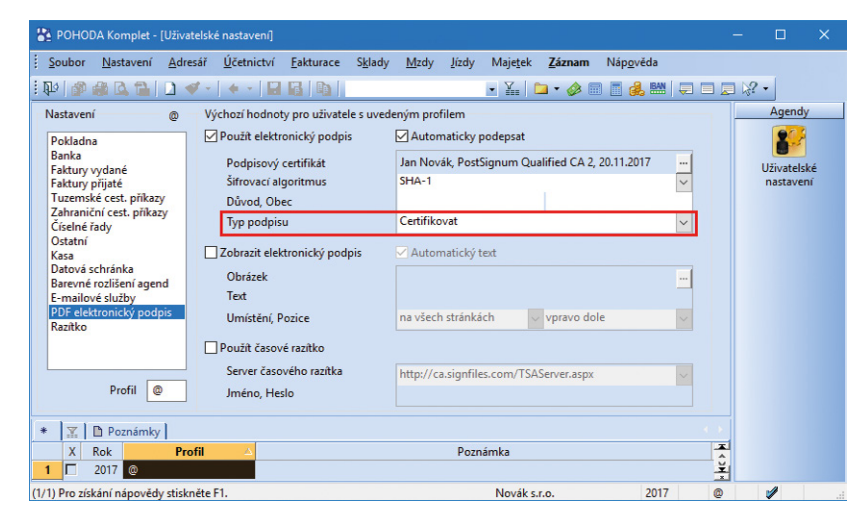

Pokud využíváte elektronický podpis, v programu POHODA si nově můžete zvolit jeho typ.

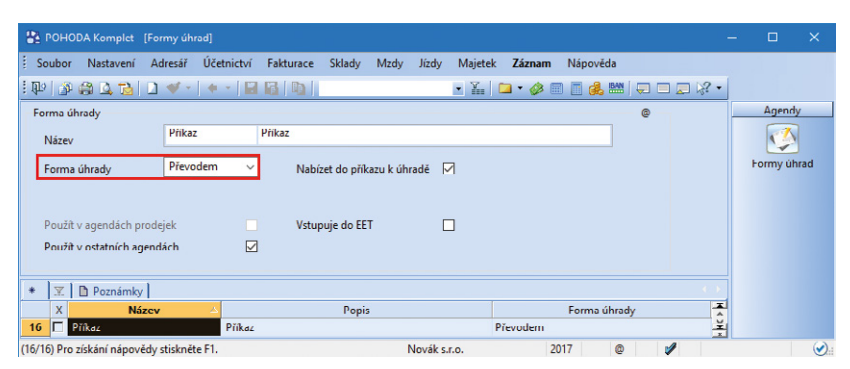

Závazky s formou úhrady Převodem se budou nabízet do příkazu k úhradě

| POHODA Komplet - [Přístupová práva]                                                                                                    |                                                                                                    |                                                                                                    | - o x           |
|----------------------------------------------------------------------------------------------------|----------------------------------------------------------------------------------------------------|----------------------------------------------------------------------------------------------------|-----------------|
| Soubor Nastavení Adresář Účetnictví<br>S D 🖉 🖓 🗘 🛸 🗋 🛩 - 🛛 + - I 🖬                                                                                     | jakturace Siglady Mizdy Jitchy Majetek Záznam<br>🔄 📴 - 🚁 🖬 - 📣 🚍                                                                                                    | Nápgyěda                                                                                                    |                 |
| Uživatel Práva                                                                                                    |                                                                                                    |                                                                                                    | Agendy          |
| Vyčkemi (mny<br>i Načitna veličkat<br><sup>2</sup> zve<br>Crosen, 2017<br>Post Rovick, 2017<br>Petr Rovick, 2017<br>Prisjektové urganizace Rovak, 2017 | Nataren prév udovate<br>→ ✓ Práce<br>→ ✓ Stober<br>→ ✓ Stober<br>→ ✓ | Philos ac zvolené úrovní<br>dáde práva<br>bitoř<br>bitoř<br>dáda z modříkace vlastních<br>dája z modříkace vlastních<br>(B) všechna (včetně mazění) | Protoport point |
| Přístup ke zvolené firmě<br>Přídat Odebrat                                                                                                    |                                                                                                    | Práva svolené větve<br>Kopitovat Vlažit                                                                                                    |                 |
| * X Deznámky                                                                                                    | UE-and Control of                                                                                                    | No. Contract                                                                                                    |                 |
| 1 C D Admin                                                                                                    | Variater                                                                                                    | e ine jiného                                                                                                    | 0               |
| 2 JN Jan Nevák                                                                                                    | Ja                                                                                                    | in Novák                                                                                                    | 희               |
| (2/2) Bro sick to i ninewalds, chickneite Et                                                                                                    |                                                                                                    |                                                                                                    |                 |

Nová volba Načítat setříděné Vám umožní seřadit účetní jednotky podle abecedy.

## **e** novinka

Pokud využíváte XML import dokladu, máte nově možnost nastavit profil EET na dokladu, a to u vydaných faktur, vydaných zálohových faktur, ostatních pohledávek, pokladních dokladů a prodejek.

#### G novinka

XML import a export jsme rozšířili o přenos parametrů EET, a to o poukazy a zvláštní režim.

## **G** novinka

Využíváte XML komunikaci pro import dokladu, jeho následný tisk a odeslání na EET? Nově můžete použít XML tisk dokladu i při stavu Chyba komunikace (doklad obsahuje všechny náležitosti).

## \rm novinka

Pro XML import si nově vytvoříte XML požadavek na odeslání vytvořeného dokladu na EET z programu POHODA.

## **G** novinka

V XML komunikaci import a export můžete využít nový parametr Označení záznamů. Při XML importu si také můžete nastavit, zda bude nově vytvořený záznam v programu POHODA označen ve sloupci X.

#### **G** novinka

U exportovaných záznamů neprobíhá výstupní validace, čímž se urychlí jejich export.

### 

V programu POHODA můžete nově přes XML vytvářet storno doklady. Tato funkce se vztahuje například k vydaným fakturám.

| P | OHODA mS | erver - [eShop-1] |        |      |                 |             |            |              |         |        |
|---|----------|-------------------|--------|------|-----------------|-------------|------------|--------------|---------|--------|
| # | Protocol | Host              | Method | Path | Client          | Application | Instance   | Req.Time     | Req.Len | Status |
|   | HTTP     | localhost:444     | POST   | /xml | 127.0.0.1:39580 | eShop-boty  | import c.1 | 10:52:44.181 | 2015    | 200    |
|   | HTTP     | localhost:444     | POST   | /xml | 127.0.0.1:39580 | eShop-boty  | import c.1 | 10:52:55.482 | 2351    | 200    |
|   | НТТР     | localhost:444     | POST   | /xml | 127.0.0.1:39585 | eShop-boty  | import c.2 | 10:53:31.076 | 122989  | 200    |
|   | HTTP     | localhost:444     | POST   | /xml | 127.0.0.1:39589 | eShop-boty  | import c.2 | 10:53:53.820 | 781     | 200    |
|   | HTTP     | localhost:444     | POST   | /xml | 127.0.0.1:39604 | Fakturace   | import c.1 | 10:54:57.959 | 781     | 200    |
|   | HTTP     | localhost:444     | POST   | /xml | 127.0.0.1:39608 | Fakturace   | import c.2 | 10:55:19.104 | 724     | 200    |
|   | HTTP     | localhost:444     | POST   | /xml | 127.0.0.1:39614 | Fakturace   | export     | 10:56:37.671 | 1482    | 200    |
|   |          |                   |        |      |                 |             |            |              |         |        |
|   |          |                   |        |      |                 |             |            |              |         |        |

V HTTP hlavičce najdete dva nové parametry pro identifikaci aplikace a instance HTTP klienta.

## POHODA mSERVER

## **e** novinka

HTTP hlavička má dva nové nepovinné parametry pro identifikaci aplikace a instance HTTP klienta, která komunikaci provedla (STW-Application a STW-Instance).

#### \rm novinka

V dialogovém okně pro monitoring komunikace mServeru najdete nové sloupce Application a Instance.

#### **G** novinka

Dialogové okno pro monitoring mServeru jsme rozšířili o možnost filtrovat záznamy v logu.

## **e** novinka

Dialogové okno pro monitoring mServeru si nově pamatuje poslední použité nastavení pořadí sloupců.

## 🔒 novinka

V dialogovém okně pro monitoring mServeru můžete změnit nastavení sloupců (skrýt a zobrazit sloupce).

### **e**novinka

Po datové uzávěrce POHODA upraví nastavení konfigurace mServeru na nově vytvořenou účetní jednotku.

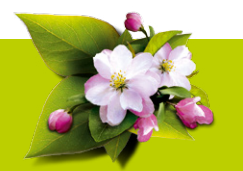

## **INSTALACE VERZE KVĚTEN 2017**

Novou verzi programu POHODA doporučujeme nainstalovat do stejného adresáře, v jakém máte nainstalovanou jeho předchozí verzi. Použijte buď instalaci staženou ze Zákaznického centra, nebo instalaci z CD.

Budete-li potřebovat pomoci s instalací nové verze programu POHODA, neváhejte kontaktovat naši zákaznickou podporu:

#### tel.: 567 117 711 e-mail: hotline@stormware.cz

V průběhu instalace budete vyzváni k vyplnění instalačního čísla. Pokud jste používali verzi Leden 2017, mělo by toto číslo být předvyplněno. V případě, že se číslo nenačte automaticky, vyplňte jej ručně.

#### Instalační číslo naleznete:

 na potvrzení o licenci a zákaznické podpoře, které bylo přiloženo k daňovému dokladu o koupi licence k programu POHODA 2017, resp. o koupi souboru služeb SERVIS 2017 k tomuto programu,
 ve svém profilu v Zákaznickém centru na www.stormware.cz/zc v sekci Licence.

Pokud vlastníte přídavné síťové a nesíťové licence, doplňky či rozšíření, najdete na odkazovaných místech i čísla k těmto licencím.

Při jakýchkoliv pochybnostech o platnosti instalačního čísla/čísel kontaktujte naše obchodní oddělení (tel.: **567 112 612**, e-mail: expedice@stormware.cz).

## Osvědčené postupy

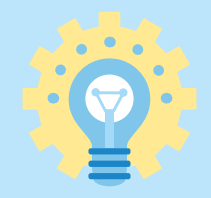

Asi se všichni shodneme na tom, že nejlepší metody jsou ty prověřené. A při práci s našimi programy to platí dvojnásob. Kromě příruček, FAQ a videonávodů pro Vás máme tyto osvědčené postupy, ve kterých se nyní zaměříme na aplikaci POHODA mKasa a exekuční srážky ze mzdy.

## 1. Nová aplikace mKasa na EET: Online propojení s programem POHODA ve firemní síti

S první vlnou EET jsme zveřejnili novou mobilní aplikaci POHODA mKasa, která je dostupná pouze pro Vás jakožto uživatele programu POHODA a kterou využijete pro vystavování prodejek a také evidenci tržeb z mobilu. Jelikož potřebná data jdou mezi oběma programy přenášet, mKasa je výborným parťákem programu POHODA pro práci v terénu. A právě o komunikaci mezi těmito dvěma programy bude náš první tip.

V podstatě existuje hned několik technicky možných postupů. Pokud jste v kanceláři nebo na prodejně připojení ke své lokální firemní síti, nejpohodlnější způsob pravidelného přenosu dat představuje POHODA mServer. Zkrátka když si potřebujete mezi svým účetním programem a aplikací poslat nějaká data, mServer je věc, která Vám to umožní. A teď to nejlepší – dostanete ho zdarma, fakticky už je součástí Vašeho účetního programu. Hned na úvod je ale potřeba říci, že ačkoliv je samotný provoz aplikace mKasa ve spolupráci s programem POHODA velice jednoduchý, nastavení je trochu technicky náročnější – jakýkoliv IT pracovník si s tím ale bude vědět rady. I proto je náš tip rozdělený do dvou částí, pro "ajťáky" a pro běžné uživatele.

#### Informace z programu POHODA, které potřebujete pro nastavení aplikace mKasa, doplňte vlastními údaji

IČ: 98765432 ID zákazníka: 123456 Kasa: mk1 Adresa server: http://10.10.10.3/ Port: 80 Uživatelské jméno\*: uziv1 Heslo\*: \*\*\*\*\*\*\*\*\*

\* Pokud používáte autentizaci do programu PH

#### TIP

Komunikovat s programem POHODA přes mServer můžete i mimo svou firmu, pomocí VPN sítě nebo ASP konektoru.

#### TIP

mServer nevyužijete jen pro přenos dat mezi programem POHODA s aplikací mKasa, ale také s aplikacemi třetích stran a internetovými obchody.

| 1   |
|-----|
|     |
| . * |
| •   |
| •   |
| •   |
|     |
| _   |
|     |
|     |
|     |
|     |
| 3   |

## PRO "AJŤÁKY"

POHODA mServer je HTTP server, který využívá HTTP protokol pro přenos XML dat pomocí páru požadavek–odpověď. Celá komunikace funguje tak, že klient pošle požadavek na POHODA mServer, ten ho zpracuje a pošle odpověď zpět. Výměna dat mezi klientem a POHODA mServerem probíhá pomocí XML dat a je založena na stejném principu jako obecná XML komunikace programu POHODA.

mServer vytvořte přímo z programu POHODA z agendy Účetní jednotky, kde v menu Databáze zvolte položku POHODA mServer, klikněte na tlačítko Nový... a vyplňte potřebné údaje. Pokud se vše podařilo, mServer máte vytvořený a můžete v programu POHODA nastavit samotnou mKasu. V menu zvolte Nastavení/Kasy/Kasy, kde jako Typ kasy zvolte mKasu a v sekci mKasa ponechte volbu Synchronizovat data pomocí POHODA mServer. Změny uložte a pak klikněte na odkaz Nastavení aplikace mKasa, následně vyberte mServer, který jste si před chvílí vytvořili. Nezapomeňte si zobrazené údaje někam poznamenat, budou je potřebovat uživatelé při nastavení aplikace mKasa.

Postup nastavení POHODA mServeru je také hezky popsaný v jednom z našich článků mBlogu na **www.stormware.cz/ mblog/mkasa-mserver**.

## PRO BĚŽNÉ UŽIVATELE

Když Váš "ajťák" mServer zprovozní, můžete provést nastavení aplikace přímo ve svém telefonu. Při úvodním spuštění Vás mKasa vybídne k volbě způsobu komunikace. V našem případě zvolíte mServer, vyplníte ID zákazníka STORMWARE a IČ. Do dalších polí zadejte údaje z nastavení programu POHODA, které dostanete od svého IT pracovníka, a stiskněte tlačítko Připojit.

V nastavení aplikace si pak můžete zvolit, aby se prodejky odesílaly přes mServer do programu POHODA ihned po uložení. To se hodí, pokud aplikaci používáte přímo ve své firmě. Doklady ale můžete odesílat také ručně, z agendy Synchronizace tlačítkem Synchronizovat s mServerem. Přenesené doklady vždycky najdete v programu POHODA v agendě Prodejky. Do programu POHODA se přenesou pouze prodejky, které byly úspěšně odeslány na EET nebo se na EET vůbec neposílají. Prodejky, které se na EET nepodařilo odeslat nebo čekají na odeslání v režimu Zjednodušeně, se do programu POHODA nahrají v příští synchronizaci po úspěšném odeslání na EET.

Jak už jsme naznačili, mServer není jediný způsob komunikace mezi programem POHODA a aplikací mKasa. Využít můžete například datových balíčků, kam si vyexportujete potřebná data, která pak přenesete do programu POHODA prostřednictvím e-mailu, flashky nebo cloudových úložišť.

2.

## Exekuční srážky ze mzdy: Jak je správně vypočíst a zadat do programů POHODA a PAMICA?

Exekuční srážky ze mzdy jsou pro mzdové účetní nepříjemnou komplikací a při jejich výpočtech často dochází k různým chybám. V účetním programu POHODA můžete zaměstnanci srážku zadat, nicméně odborníkem na mzdy je především systém PAMICA, a tak Vám pomůže s výpočtem a nastavením srážek ze mzdy daleko více.

### **V PROGRAMU POHODA**

Abyste v programu POHODA mohli provést exekuční srážku ze mzdy, je nutné nejprve její výši z exekučního příkazu vypočítat ručně (nezapomeňte ale na dodržení základní částky, která nesmí být sražena z měsíční mzdy dle platné legislativy). Pak tuto hodnotu zadejte do agendy Mzdy/Personalistika na záložku Srážky. Na základě toho POHODA vytvoří po zaúčtování mezd závazek v agendě Fakturace/Ostatní závazky. Abyste měli v pořádku i zaúčtování, pro vytvořený závazek si můžete nastavit předkontaci přímo na záložce Srážky.

| sonalistika                                                   |                                                                                                    |                                                                                                    |                                                                                                    |                                                                                                    | Agendy         |
|---------------------------------------------------------------|----------------------------------------------------------------------------------------------------|----------------------------------------------------------------------------------------------------|----------------------------------------------------------------------------------------------------|----------------------------------------------------------------------------------------------------|----------------|
| méstnanec Pri                                                 | acovní poměr   Pojištění   Doplňkov                                                                                                    | é údaje   Cizinec                                                                                                    |                                                                                                    | Dvořák Pavel                                                                                                    | 2              |
| Adresa trvalého p                                             | pobytu                                                                                                    | Osobní údaje                                                                                                    |                                                                                                    | 0                                                                                                    | Personalistika |
| Jméno<br>Příjmení<br>Rozená<br>Další<br>Ulice<br>Obec<br>Účet | Pavel         Dvořák           Dvořák         15           S08 32         Butnice           /Adresa (Kontaktní adresa / S224054158         0800 x           S224054158         0800 x           325874 | Datum narozemí 15.03.1981<br>Misto narození Juliave<br>Narodnost česká<br>Statní občenství CZ<br>Pohlaví Mu<br>Stav Rozvedený<br>Souhlas s uvádením RČ<br>Roční súčování záloh<br>Společník zamistovatele | Cosbin čitlo<br>Rođne čislo<br>Cislo OP<br>Jieliton<br>Vzdělani<br>Vzdělani<br>Obecné<br>Mito výkonu<br>Střelisko | 20002 Television States States |                |
| v.5./5.5.                                                     |                                                                                                    |                                                                                                    |                                                                                                    |                                                                                                    |                |
| v.5/5.5.                                                      | s pojistné 🔲 Srážky 🕅 Nepřítorna                                                                                                    | ost 🗮 Evidence podání 🖨 Dokumenty 🗈                                                                                                    | Poznámky                                                                                                    |                                                                                                    |                |
| v.s/5.s.<br>  ∑   ⊟ Danë a<br>  Od   □                        | s pojistné ⊟ Srážky  ⊟ Nepřítome<br>Do Platební titul Pov                                                                                                    | osl   == Fvidence podání   [1] Dokumenty   [1]<br>Srštka Celkem Druh Ro                                                                                                    | Poznámky<br>zhodnutí Penz. společnost                                                                             | Žīv. poj.                                                                                                    |                |
| V.S./S.S.                                                     | e pojistné 🔲 Srážky 🔲 Nepřítom<br>Je Platchní titul Poc<br>titu Kód banky Spcc.sym.                                                                                                    | ost Evidence podání Dokumenty ID<br>Sráška Celicm Druh Ro<br>Sonstaym Varaym. Adresa P                                                                                                    | Poznámky<br>zhodnutí Penz. společnost<br>Predkontace                                                              | Živ. poj.                                                                                                    |                |
| V.5/5.5.                                                      | a pojistné ≣ Srážky  ≡ Nepříhoma<br>be Platchní titul Poč<br>titu Kód banký Specaym.<br>2017 Výřivné □                                                                                                 | ost I ➡ Evidence podání 🖾 Dokumenty I D<br>Srážka Celkem Druh Ro<br>Gontsym, Varsym, Adresa F<br>3000,00 0,00 Výřivné Okrac<br>Statisticka Látista A                                                      | I Parnámky<br>zhodnutí Penz. společnost<br>Vedkontace<br>und, č.j.: 159                                           | Živ. poj^                                                                                                    | 1              |

#### TIP

Způsob ručního vypočtení výše srážky i s praktickými příklady najdete v článku Portálu POHODA na portal.pohoda.cz/dane-ucetnictvi-mzdy/ mzdy-a-prace/exekucni-srazky-ze-mzdy-v-prikladech.

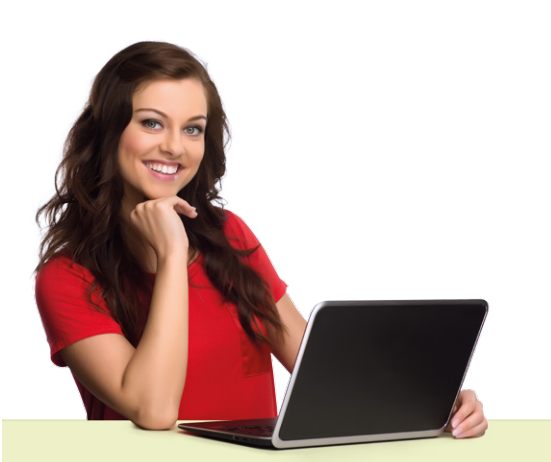

## V SYSTÉMU PAMICA

Systém PAMICA Vám bude oporou i se samotným vypočtením výše srážky, což pro mnohé bývá největší kámen úrazu. PAMICA postupuje v souladu s ustanoveními občanského soudního řádu, srážky provádí z čisté mzdy, ve které není zahrnutý případný daňový bonus. Stanoví základní nezabavitelnou částku, která nesmí být povinnému sražena, a to podle nařízení vlády č. 595/2006 Sb.

Základní nezabavitelná částka je stanovena na dvě složky, na osobu povinného a na každou osobu, které je povinen poskytovat výživné. Pro rok 2017 je určena částka na osobu povinného ve výši 6 154,67 Kč a na každou vyživovanou osobu ve výši 1 538,67 Kč. Hranice, nad kterou se mzda zabavuje bez omezení, je pro rok 2017 stanovena na 9 232 Kč. Základní nezabavitelná částka se zaokrouhlí na koruny směrem nahoru a odečte se od čisté mzdy, zbytek čisté mzdy se upraví na částku dělitelnou třemi a vyjádřitelnou v celých korunách. Zbytek čisté mzdy se dělí na třetiny. Jestliže zbytek čisté mzdy přesahuje hranici, nad kterou se mzda zabavuje bez omezení, tj. 9 232 Kč, dělí se na třetiny jen tato částka. Pro rok 2017 tedy činí maximální výše třetiny 3 077 Kč.

Uspokojování v rámci jednotlivých třetin probíhá takto:

- III. třetina náleží zaměstnanci,
- II. třetina slouží k uspokojování pouze přednostních pohledávek,
- I. třetina slouží k uspokojování přednostních i nepřednostních pohledávek.

Pokud zůstane ještě nějaká část z plně zabavitelné částky po uspokojení pohledávek z první a druhé třetiny, vyplatí se zaměstnanci.

Aby mohla PAMICA výši srážky vypočíst, vyplňte potřebné údaje v agendě Personalistika na záložce Trvalé srážky. Konkrétně měsíc, od kterého se má srážka začít provádět, druh srážky, celkovou výši srážky a platební údaje. PAMICA pak v každém měsíci srazí maximální možnou částku, kterou je zaměstnanci dle platné legislativy možné srazit a zbytek srážky přenese automaticky do dalšího měsíce, dokud nebude srážka uspokojena v plné výši.

| <b>S01a</b><br>Skupina                                                                                                 | Zákonná<br>a Srážky                                                       | srážka ce                             | elkovou částkou                                                       | ı - ex         | ekuce                                                                                         |                                                      | 0,00                                  |
|----------------------------------------------------------------------------------------------------|---------------------------------------------------------------------------|---------------------------------------|-----------------------------------------------------------------------|----------------|-----------------------------------------------------------------------------------------------|------------------------------------------------------|---------------------------------------|
| atební t                                                                                                    | titul                                                                     | Zákoni                                | ná srážka celkov                                                      | ou čá          | stkou - exekuce                                                                               |                                                      |                                       |
| Srážka                                                                                                    | Nezabavitel                                                               | ná mzda                               | Platební údaje                                                        |                |                                                                                               |                                                      |                                       |
| Druh srážky<br>Počet vyživ. osob<br>Původní výživné<br>Datum<br>Celková srážka<br>Základ pro srážky<br>Korekce základu |                                                                           | ostatní                               | přednostní 2<br>0,00<br>02.01.2017 1<br>125036,00<br>18600,00<br>0,00 | Kč<br>Kč<br>Kč | Předkontace<br>Středisko<br>Činnost<br>Zakázka<br>Odeslání<br>Sraženo OSSZ<br>Sraženo u soudu | odeslat                                              | × × × × × × × × × × × × × × × × × × × |
| oznámk<br>terní po<br>poli Ce<br>ostupn<br>nížena.                                                                     | ta pro tisk<br>oznámka<br>elková srážka<br>ě srážena. V p<br>V poli Původ | zadejte ce<br>říštím mě<br>ní výše bu | lkovou výši sráž<br>isíci bude o skut<br>ide uvedena celk             | ky, kt         | erá má být v jednotli<br>sraženou částku celk<br>víše srážkv. ze které                        | ivých měsících<br>cová výše srážk<br>se vycházelo. V | y                                     |
| řípadě,<br>oli Poč                                                                                                    | že je zákonni<br>et vyživovaný                                            | á srážka pi<br>ich osob.              | rováděna ve pro:<br>Druh srážky a da                                  | spěch<br>tum   | i vyživovaných osob,<br>rozhodují o pořadí u                                                  | , snižte jejich p<br>spokojení srážk                 | očet v<br>cy.                         |

| oložka sráž                                              | iky                                                                                               |                                                   |                                                                                                    |                                                   |                                                      |                                                                             |                                                        |                                   | ×        |
|----------------------------------------------------------|---------------------------------------------------------------------------------------------------|---------------------------------------------------|----------------------------------------------------------------------------------------------------|---------------------------------------------------|------------------------------------------------------|-----------------------------------------------------------------------------|--------------------------------------------------------|-----------------------------------|----------|
| <b>S01a</b><br>Skupin                                    | Zákonná sr<br>a Srážky                                                                            | ážka ce                                           | elkovou částkou - ex                                                                                                    | ekuce                                             |                                                      |                                                                             |                                                        |                                   |          |
| Platební                                                 | titul                                                                                             | Zákoni                                            | ná srážka celkovou čás                                                                                                    | tkou -                                            | exeku                                                | ce                                                                          |                                                        |                                   |          |
| Srážka                                                   | Nezabavitelná                                                                                     | mzda                                              | Platební údaje                                                                                                    |                                                   |                                                      |                                                                             |                                                        |                                   |          |
| Základ                                                   | pro srážky                                                                                        |                                                   | 17280,00                                                                                                    | Kč                                                |                                                      |                                                                             |                                                        |                                   |          |
| Základ                                                   | ní nezabav. části                                                                                 | ca                                                | 9232,00                                                                                                    | Kč                                                |                                                      |                                                                             |                                                        |                                   |          |
| Třetina                                                  |                                                                                                   |                                                   | 2682,00                                                                                                    | Kč                                                |                                                      |                                                                             |                                                        |                                   |          |
| Zabavi                                                   | telná bez omeze                                                                                   | ní                                                | 0,00                                                                                                    | Kč                                                |                                                      |                                                                             |                                                        |                                   |          |
| Nejvýš                                                   | e lze zabavit                                                                                     |                                                   | 5364,00                                                                                                    | Kč                                                |                                                      |                                                                             |                                                        |                                   |          |
| Zadat r                                                  | učně                                                                                              | [                                                 | 2                                                                                                    |                                                   |                                                      |                                                                             |                                                        |                                   |          |
| Poznámi                                                  | a pro tisk                                                                                        |                                                   |                                                                                                    |                                                   |                                                      |                                                                             |                                                        |                                   |          |
| Interní po                                               | oznámka                                                                                           | manže                                             | lka, 1 dítě                                                                                                    |                                                   |                                                      |                                                                             |                                                        |                                   |          |
| V poli Co<br>postupn<br>snížena.<br>případě,<br>poli Poč | elková srážka zac<br>ě srážena. V příš<br>V poli Původní v<br>že je zákonná sr<br>et vyživovaných | dejte ce<br>tím mě<br>výše bu<br>ážka pi<br>osob. | elkovou výši srážky, kto<br>isíci bude o skutečně s<br>ide uvedena celková v<br>rováděna ve prospěch<br>Druh srážky a datum r | erá má<br>iraženo<br>ýše srá:<br>vyživo<br>ozhodu | být v ji<br>u částl<br>žky, ze<br>vaných<br>ijí o po | ednotlivých<br>ku celková v<br>které se vyc<br>1 osob, snižt<br>řadí uspoko | měsícíc<br>ýše sráž<br>házelo,<br>e jejich<br>jení srá | :h<br>iky<br>V<br>počet v<br>žky. | <b>^</b> |
| Tisk na v                                                | ýplatní pásku                                                                                     |                                                   |                                                                                                    | ložit                                             |                                                      | Storno                                                                      |                                                        | <u>N</u> ápově                    | da       |

TIP

#### PAMICA Vám pomůže také s insolvencí

Pokud je zaměstnanci soudně povoleno oddlužení plněním splátkového kalendáře, výši insolvenční srážky systém automaticky vypočte v souladu se zákonným postupem. Při zadání této srážky se ze mzdy nesrazí žádná jiná.

# 5 důvodů, proč používat aplikaci mPOHODA

Aplikace mPOHODA už nějaký ten pátek ulehčuje mnoha našim zákazníkům práci. Je velice šikovná a pracovat s ní zvládne opravdu každý. Pokud i Vy řešíte, jestli ji začít používat, přinášíme Vám 5 důvodů, které Vás určitě přesvědčí.

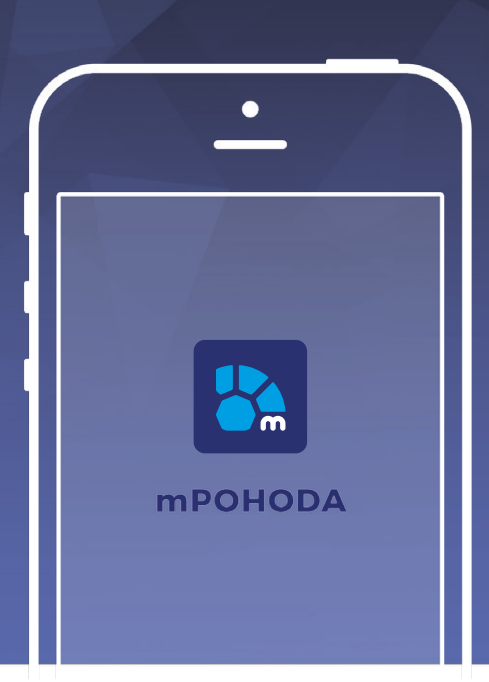

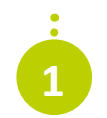

## FAKTURY A PRODEJNÍ DOKLADY V TERÉNU

Při vystavování dokladu Vás už nebude limitovat kancelář, fakturu či jiný prodejní doklad vystavíte přímo u zákazníka. Odpadá tak předělávání faktury na přání zákazníka, na všem potřebném se s ním totiž domluvíte přímo na místě.

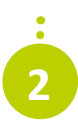

## ŘEŠENÍ PRO ELEKTRONICKOU EVIDENCI TRŽEB

mPOHODA za Vás vyřeší i EET, údaje o tržbě totiž sama odešle na server Finanční správy. Samotnou účtenku pak přímo z aplikace vytisknete, případně ji pošlete e-mailem zákazníkovi.

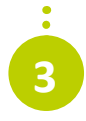

## **SNADNÁ ORIENTACE**

Taky se Vám špatně orientuje v haldě čísel? mPOHODA Vám nabídne barevné grafy, ve kterých se rychle zorientujete. V tu ránu tak budete mít přehled o prodejních výsledcích. Navíc si můžete srovnat vývoj v průběhu času a využít tyto informace pro plány do budoucna.

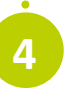

## **BEZPEČNOST DAT**

Bezpečnost je naší hlavní prioritou, k ochraně údajů proto využíváme nejmodernějších technologií a data pravidelně zálohujeme na serverech, které jsou přísně zabezpečené – obdobný systém využívá i Vaše banka. O svá data se tak rozhodně nemusíte bát.

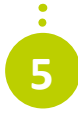

## PROPOJENÍ S ÚČETNÍM PROGRAMEM

Ať jste podnikatel, nebo účetní, propojení aplikace s programem POHODA ušetří Váš čas. Otravné papírování se stane minulostí a Vy budete mít více času na své zákazníky.

## Nestojíme na místě,

#### aplikaci dále zlepšujeme a upravujeme

Snažíme se, aby Vám byla mPOHODA opravdu k ruce, a proto ji neustále vyvíjíme a zlepšujeme. Do budoucna například plánujeme rozšířit nabídku dokladů či zavést v rámci zabezpečení dat dvoufázové přihlašování pomocí ověřovací SMS. O novinkách Vás budeme jako nadále pravidelně informovat prostřednictvím aktualizačních zpravodajů a také na stránkách **app.mpohoda.cz/novinky**. Zároveň budeme rádi, když nám případné nápady, čím by se dala mPOHODA vylepšit, sami pošlete na e-mail **mpohoda@stormware.cz**.

Věděli jste, že mPOHODA umí sehrávat data, podobně jako doplněk POHODA PZD? Obchodní zástupci i klienti účetní firmy mohou pro tvorbu dokladů využít právě tuto mobilní aplikaci, díky níž doklady snadno sehrají se systémem POHODA. A to i v případě, že je pořizují offline, data si totiž přenesou do účetního systému, jakmile se aplikace připojí k internetu. To všechno zcela zdarma a bez zbytečného zdržování.

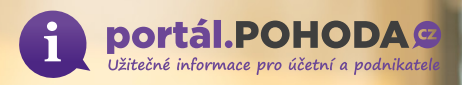

## 6 nejčastějších omylů u daně z příjmů

Ing. Mgr. Michal Koudelka, daňový právník a účetní

Daňové subjekty mají často zažité představy, které považují za zcela správné a pro daňové přiznání je následně aktivně aplikují. Pokud k nim nedorazí daňová kontrola, pak mnohdy vůbec netuší, že udělali chybu. Jakých omylů se dopouštějí?

Za několik let praxe, kdy daňovou oblast sleduji, jsem se setkal s několika omyly, které daňové subjekty považují za zcela správné a pro daňové přiznání je následně aktivně aplikují. Pokud k nim nedorazí daňová kontrola, pak mnohdy vůbec netuší, že udělali "daňovou chybu".

V následujících řádcích si popíšeme vybraných šest omylů, se kterými jsem se setkal nejčastěji u svých klientů za poslední dva roky.

## **OMYL Č. 1: DAŇOVÉ ODPISY**

Wylná domněnka: Daňové odpisy se v době, kdy daňový subjekt využívá paušální výdaje, sice zastaví, ale poté, kdy se opět v dalších daňových obdobích vykazují skutečné výdaje, se v daňových odpisech pokračuje tam, kde se naposledy "daňově skončilo".

Jak je to správně: Daňové odpisy za období, kdy poplatník (fyzická osoba mající příjmy dle § 7 či § 9 zákona o daních z příjmů, dále jen "ZDP") využívá paušální výdaje, tzv. "propadají". Daňové odpisy v době uplatňování paušálních výdajů vedeme pouze evidenčně a v okamžiku, kdy znovu daňový subjekt (vlastník nebo nájemce) přejde na skutečné výdaje, pokračuje v daňových odpisech tam, kde skončil s "evidenčním odpisem".

Odůvodnění: § 26 odst. 8 ZDP

Příklad: Pan Milan, který je OSVČ, za rok 2015 uplatnil v daňovém přiznání daňové výdaje ve skutečné výši (podle daňové evidence). Skutečné daňové výdaje byly tvořeny přijatými a uhrazenými fakturami (hotovostně a bezhotovostně v daném roce), které byly daňově uznatelné v plné výši, a dále v daňovém přiznání uplatnil daňový odpis hmotného majetku (odpisovat může ještě další dva roky). Za rok 2016 se rozhodl, že využije paušální výdaje ve výši 60 %. V daňovém přiznání za rok 2016 tedy neuplatní žádné uhrazené přijaté faktury v roce 2016 ani daňový odpis za rok 2016. Jelikož majetek odepisuje celkem tři roky, kdy první odpis provedl v roce 2015, druhý odpis za rok 2016 mu "propadá", zbývá mu tedy možnost uplatnit daňový odpis ještě za rok 2017.

Pokud však v roce 2017 bude též uplatňovat paušální výdaj, pak za rok 2018 již žádné daňové odpisy za daný hmotný majetek neuplatní. Pokud za rok 2017 bude uplatňovat skutečné výdaje, může použít i daňový odpis za rok 2017 (ale za rok 2018 již nic, protože za rok 2016 mu daňový odpis "propadl" a odpisy se tudíž "neposunuly").

Vstupní cena hmotného majetku 100 000 Kč, odpisová skupina 1, rovnoměrný odpis:

| Rok  | Zůstatková cena | Roční daňový odpis              |
|------|-----------------|---------------------------------|
| 2015 | 80 000          | 20 000                          |
| 2016 | 40 000          | 40 000<br>(tento odpis propadl) |
| 2017 | 0               | 40 000                          |

## OMYL Č. 2: DAŇOVÉ ZVÝHODNĚNÍ NA DÍTĚ

Wylná domněnka: Daňové zvýhodnění na vyživované dítě žijící s poplatníkem ve společně hospodařící domácnosti můžou uplatnit pouze jeho rodiče. Pokud rodiče dítěte nemají dostatečné příjmy, aby si mohli daňové zvýhodnění uplatnit, toto daňové zvýhodnění zcela "propadá". Jak je to správně: Daňové zvýhodnění na vyživované dítě žijící s poplatníkem ve společně hospodařící domácnosti můžou uplatnit kromě rodičů například i dědeček či babička na svého vnuka (vnučku), jestliže mají příjmy, u kterých lze toto zvýhodnění uplatnit. To, že vyživované dítě žije s poplatníkem ve společně hospodařící domácnosti (dočasný pobyt dítěte mimo společně hospodařící domácnost nemá vliv na uplatnění daňového zvýhodnění), se dokládá čestným prohlášením poplatníka (matka, otec, dědeček, babička), které se přidá jako příloha k daňovému přiznání.

Je dobré ještě upozornit, že správce daně si může vyžádat též čestné prohlášení například druhého z rodičů (pokud nebylo FÚ předloženo), že neuplatňuje daňové zvýhodnění na dítě.

#### Odůvodnění: § 35c odst. 6 ZDP

Příklad: Manželé Hanouskovi bydlí v Chomutově a mají jedno vlastní nezletilé dítě. Pan Hanousek je po celý rok 2016 evidován jako uchazeč o zaměstnání na úřadu práce. Paní Hanousková pobírá pouze rodičovský příspěvek. Rodiče pana Hanouska jsou výděleční a bydlí v Brně. Rodiče paní Hanouskové bydlí v Chomutově v rodinném domě, a to společně s manželi Hanouskovými, a **splňují** podmínku společně hospodařící domácnosti.

Bohužel, rodiče paní Hanouskové jsou již v důchodu a nemají příjem, kde by si mohli daňové zvýhodnění uplatnit. Dědeček a babička žijící v Brně by sice mohli daňové zvýhodnění uplatnit u svých příjmů, ale **nesplňují podmínku** "společně hospodařící domácnosti". Podle § 21e odst. 4 ZDP je totiž společně hospodařící domácností pro účely daní z příjmů "společenství fyzických osob, které spolu trvale žijí a společně uhrazují náklady na své potřeby".

## OMYL Č. 3: ÚROKY

Mylná domněnka: Úroky z hypotečního (bankovního) úvěru nelze uplatnit jako daňový výdaj oproti daňovým příjmům z nájmu nemovitého majetku (byt, dům) v dílčím základu daně v § 9 ZDP.

Jak je to správně: Splátka jistiny a splátka úroku (např. splátky hypotečního úvěru bance – anuitní, progresivní, degresivní, ...) jsou daňově uznatelným výdajem u příjmu z nájmu (§ 9 ZDP), ovšem v podobě daňových odpisů hmotného majetku. Úrok, pokud není zahrnut do vstupní ceny nemovitosti (např. u fixací úroku u hypoték – úrok je znám např. pouze na pět let či méně), se uplatňuje ve skutečné výši za dané zdaňovací období (jistina se daňově odpisuje a úrok se uplatní do daňových výdajů ve stejné výši, jakou si nárokuje banka na splátkách).

#### Odůvodnění: § 9 odst. 3 ZDP

Příklad: Pan Karel se rozhodl, že si pořídí byt a bude ho pronajímat. U banky si zařídil v roce 2014 hypoteční úvěr (fixace úroku je na celou dobu splácení, jistina + úvěr = 2 000 000 Kč) a od ledna 2015 každý měsíc splácí jistinu a úrok v celkové výši
7 500 Kč (za rok 2015 uhradí bance celkem 90 000 Kč, v dalších letech částka může klesat či zvyšovat se, a to podle toho, o jaký typ úvěru se jedná).

Pořízený byt pan Karel daňově **odpisuje v 5. odpisové** skupině (doba odpisu je **30 let**) a zvolil **formu zrychleného** daňového odpisu. V prvním roce (2015) si na daňových odpisech uplatní částku **66 667 Kč**, tedy nižší částku, než kolik zaplatí bance na splátkách v roce 2015. V dalších devíti letech si na daňových odpisech **odečte více**, než kolik zaplatí bance na splátkách. Poté se výše daňových odpisů **začne snižovat a klesne pod částku 90 000 Kč**. Pan Karel bude **bance splácet jistinu a úrok 22 let**.

Jelikož **daňové odpisy jsou na 30 let**, pak následujících osm let bude pan Karel uplatňovat daňové odpisy i přesto, že bance již nebude nic splácet. Pan Karel si u pořízeného bytu do daňových výdajů (do daňového přiznání) **uplatňuje výhradně částky, které daňově odpisuje**. Daňově **neuplatňuje** tedy (či zároveň) **měsiční splátky hrazené přímo bance** (tyto splátky může **evidovat jako nedaňový výdaj** v evidenci příjmů a výdajů sloužící pro výpočet dílčího základu daně – § 9 ZDP).

Pokud by pan Karel neměl fixaci úroku na celou dobu splácení (ale např. pouze na rok), pak by jistinu daňově odpisoval zvlášť (nikoliv společně s úrokem – cenu úroku by neznal dopředu na celých 22 let) a úroky by uplatnil jako daňové výdaje v plné výši (všechny uhrazené za dané zdaňovací období).

V tabulce níže si ukážeme **porovnání daňových odpisů** – odpisovaná částka **2 000 000 Kč**, typ daňového odpisu je dobré zvolit podle typu spláceného bankovního úvěru (viz výše) a dalších investičních dispozic v následujících letech.

|      | Zrychlený daň   | ový odpis   | Rovnoměrný daňový odpis |             |  |
|------|-----------------|-------------|-------------------------|-------------|--|
| Rok  | Zůstatková cena | Roční odpis | Zůstatková cena         | Roční odpis |  |
| 2015 | 1 933 333       | 66 667      | 1 972 000               | 28 000      |  |
| 2016 | 1 804 444       | 128 889     | 1 904 000               | 68 000      |  |
| 2017 | 1 679 999       | 124 445     | 1 836 000               | 68 000      |  |
| 2018 | 1 559 999       | 120 000     | 1 768 000               | 68 000      |  |
| 2019 | 1 444 443       | 115 556     | 1 700 000               | 68 000      |  |
| 2020 | 1 333 332       | 111 111     | 1 632 000               | 68 000      |  |
| 2021 | 1 226 665       | 106 667     | 1 564 000               | 68 000      |  |
| 2022 | 1 124 442       | 102 223     | 1 496 000               | 68 000      |  |
| 2023 | 1 026 664       | 97 778      | 1 428 000               | 68 000      |  |
| 2024 | 933 330         | 93 334      | 1 360 000               | 68 000      |  |
| 2025 | 844 441         | 88 889      | 1 292 000               | 68 000      |  |
| 2026 | 759 996         | 84 445      | 1 224 000               | 68 000      |  |
| 2027 | 679 996         | 80 000      | 1 156 000               | 68 000      |  |
| 2028 | 604 440         | 75 556      | 1 088 000               | 68 000      |  |
| 2029 | 533 329         | 71 111      | 1 020 000               | 68 000      |  |
| 2030 | 466 662         | 66 667      | 952 000                 | 68 000      |  |
| 2031 | 404 440         | 62 222      | 884 000                 | 68 000      |  |
| 2032 | 346 662         | 57 778      | 816 000                 | 68 000      |  |
| 2033 | 293 329         | 53 333      | 748 000                 | 68 000      |  |
| 2034 | 244 440         | 48 889      | 680 000                 | 68 000      |  |
| 2035 | 199 996         | 44 444      | 612 000                 | 68 000      |  |
| 2036 | 159 996         | 40 000      | 544 000                 | 68 000      |  |
| 2037 | 124 441         | 35 555      | 476 000                 | 68 000      |  |
| 2038 | 93 330          | 31 111      | 408 000                 | 68 000      |  |
| 2039 | 66 664          | 26 666      | 340 000                 | 68 000      |  |
| 2040 | 44 442          | 22 222      | 272 000                 | 68 000      |  |
| 2041 | 26 665          | 17 777      | 204 000                 | 68 000      |  |
| 2042 | 13 332          | 13 333      | 136 000                 | 68 000      |  |
| 2043 | 4 444           | 8 888       | 68 000                  | 68 000      |  |
| 2044 | 0               | 4 444       | 0                       | 68 000      |  |

## OMYL Č. 4: TECHNICKÉ ZHODNOCENÍ

Wylná domněnka: Pokud cena technického zhodnocení nepřevýší u jednotlivých faktur u jednoho majetku za zdaňovací období cenu 40 000 Kč, lze jednotlivé výdaje uplatnit jednorázově. Technické zhodnocení se tedy posuzuje podle jednotlivých faktur, zda nepřevýší 40 000 Kč u jednoho majetku. Jednotlivé faktury tedy u jednoho majetku nesčítáme – vychází se pouze z jednotlivých faktur.

Jak je to správně: Částka 40 000 Kč je částkou v úhrnu. To znamená, že je nutné vždy sečíst všechny dílčí faktury (za dané zdaňovací období), které se výdajově vztahují k dokončenému technickému zhodnocení.

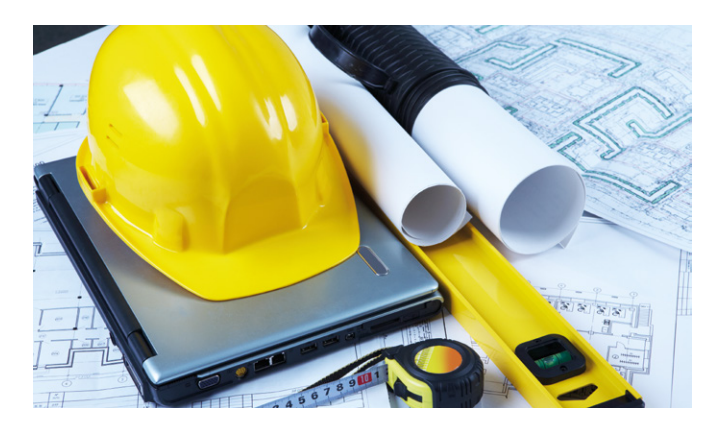

**Odůvodnění:** Podle § 33 odst. 1 ZDP se technickým zhodnocením rozumí vždy výdaje na dokončené nástavby, přístavby a stavební úpravy, rekonstrukce a modernizace majetku, **pokud převýšily u jednotlivého majetku v úhrnu** ve zdaňovacím období počínaje zdaňovacím obdobím 1998 **částku 40 000 Kč**.

**Příklad:** Paní Alena podniká jako kadeřnice (OSVČ, vede daňovou evidenci, neplátce DPH) a ve své provozovně se rozhodla, že provede stavební úpravy, aby kadeřnický salon více vyhovoval jejím provozním představám.

Harmonogram prací byl následující:

- zvětšení okna = 20 000 Kč,
- instalace nových dveří, které nyní splňují vyšší bezpečnostní třídu = 35 000 Kč,
- rozšíření provozní místnosti o další místnost = 250 000 Kč.

Všechny zmíněné stavební úpravy byly provedeny, dokončeny a vyfakturovány v období od 2. 2. 2017 do 25. 3. 2017. Paní Alena sečte všechny tři položky a suma evidentně přesáhne 40 000 Kč. Stavební úpravy jsou tedy technickým zhodnocením majetku (provozovny) ve smyslu ZDP a paní Alena bude částku 305 000 Kč daňově odpisovat.

## OMYL Č. 5: DLOUHODOBÝ NEHMOTNÝ MAJETEK

Mylná domněnka: OSVČ vedoucí daňovou evidenci má povinnost provádět daňové odpisy nehmotného majetku (i technického zhodnocení) stejně jako podnikatelský subjekt vedoucí účetnictví.

Jak je to správně: Fyzická osoba mající příjem ze samostatné výdělečné činnosti (§ 7 ZDP) nebo/a z nájmu (§ 9 ZDP), za předpokladu, že nevede účetnictví, může veškeré výdaje na pořízení nehmotného majetku (včetně jeho technického zhodnocení) uplatnit v daňovém přiznání jednorázově. V tomto případě není stanoven žádný strop finančního limitu pro jednorázové uplatnění daňových výdajů v oblasti nehmotného majetku.

Odůvodnění: § 24 odst. 2 písm. zn) ZDP

Příklad: Pan Antonín jako OSVČ vede daňovou evidenci (neplátce DPH), provozuje malý rodinný hotýlek (dle § 7 ZDP). V lednu 2016 investoval do rozsáhlého hotelového softwaru ("SW") 100 000 Kč. Jelikož od 1. 12. 2016 se na něho vztahovala povinnost EET, rozšířil v listopadu 2016 použitelnost předmětného SW o potřebné EET aplikace za 44 000 Kč.

Pan Antonín si **v daňovém přiznání** (na podkladě daňové evidence) za rok 2016 **uplatní jednorázový daňový výdaj za nehmotný majetek** (SW) **ve výši 144 000 Kč**.

## OMYL Č. 6: EET

Wylná domněnka: Všichni podnikatelé, kteří začnou evidovat tržby, si mohou uplatnit slevu na evidenci tržeb, a to "kdokoliv a kdykoliv". Má-li podnikatel více provozoven, může si slevu uplatnit na každou provozovnu.

Jak je to správně: Slevu na EET si může uplatnit výhradně fyzická osoba (nikoliv právnická osoba), a to pouze za předpokladu, že se na ni vztahuje zákonná povinnost EET, a výhradně ve zdaňovacím období, ve kterém fyzická osoba poprvé zaevidovala tržbu. Sleva je v zákoně směrována na poplatníka, nikoliv na provozovnu (provozovny) či počet živnostenských oprávnění apod.

Odůvodnění: § 35bc ZDP

Příklad: Pan Zdeněk jako OSVČ provozuje dvě restaurace, jednu v Praze a druhou v Brně. Od 1. 12. 2016 se musel podrobit zákonné povinnosti EET. Extra náklady na EET má nulové (vlastní náklady na EET není potřeba FÚ prokazovat v souvislosti s uplatňovanou slevou), jelikož používá již několik let **program POHODA**, který má aplikaci k **EET zdarma**.

Za zdaňovací období kalendářního roku 2016 si **uplatní slevu na EET** ve výši 5 000 Kč (za předpokladu, že částka ve výši kladného rozdílu mezi 15 % dílčího základu daně ze samostatné činnosti a základní slevy na poplatníka bude alespoň 5 000 Kč, v opačném případě si pan Zdeněk uplatní méně).

> Zdroj: www.portal.pohoda.cz

> > web

Další zajímavé články na **www.portal.pohoda.cz** 

## Portál POHODA: Účetní poradna pro každého

**portál.POHODA** Užitečné informace pro účetní a podnikatele

Když řešíte nějaký zapeklitý problém ohledně podnikání, daní či účetnictví, obracíte se na nás do poradny na Portálu POHODA. Níže přinášíme výběr vašich dotazů, na které odpovídali daňoví a účetní specialisté.

## ZPĚTNÉ ODEBRÁNÍ ZTP/P ÚŘADEM PRÁCE

Řešíme sporný případ ohledně uznání daňového zvýhodnění na dítě ZTP/P při zpětném odebrání ZTP/P úřadem práce. Zaměstnanci byl formou rozhodnutí odejmut status ZTP/P na dítě od 1. 6. 2016. Původní rozhodnutí platilo však do 30. 6. 2016. Daňové zvýhodnění na dítě na ZTP/P jsme od 1. 6. 2016 neuznali. Udělali jsme správně?

Je-li dítě držitelem průkazu ZTP/P, zvyšuje se na něj částka daňového zvýhodnění na dvojnásobek, přičemž se tato skutečnost posuzuje vždy k 1. dni měsíce. Pokud k 1. 6. 2016 dítě již nebylo držitelem průkazu ZTP/P, pak nemá poplatník nárok na dvojnásobné daňové zvýhodnění na toto dítě, a to bez ohledu na skutečnost, že původní rozhodnutí platilo až do 30. 6. 2016.

Podobná situace může nastat i u plnoletého studenta, který dostane potvrzení o studiu na celý školní rok či semestr, ale ukončí studium před uplynutím této lhůty. Poplatník uplatňující daňové zvýhodnění na vyživované dítě je v takovém případě povinen tuto skutečnost zaměstnavateli neprodleně oznámit.

Bc. Michaela Hauzarová, účetní

## MŮŽE ÚČETNÍ SESTAVOVAT DAŇOVÁ PŘIZNÁNÍ?

Četla jsem článek o tom, že jako účetní nemohu sestavit daňová přiznání (k DPPO, silniční dani, DPH atd.). Z hlediska účetního mi to nedává moc smysl, jelikož DPH, DPPO a vše ostatní předpřipravuji pro své klienty. V samotném přiznání jsem tedy uvedena jako ten, kdo jej sestavil. Odpovědnost před FÚ však nemám já, ale můj klient (nechce totiž utrácet za daňové poradce). Přiznání vždy podepisuje jednatel a podává ho přes datovou schránku. Já nesu jen zodpovědnost za správnost účtování. Je to tak?

Rozsah činností živnostenského oprávnění účetní je zejména vedení účetnictví a daňové evidence a poskytování účetního poradenství. Účetní může připravit i veškeré podklady k sestavení daňového přiznání, ale zpracovat jakékoliv daňové přiznání již není v kompetenci účetní, ale daňového poradce.

Za správné zpracování a podání daňového přiznání je vždy zodpovědná každá účetní jednotka či podnikatel. V případě chyby v daňovém přiznání zpracovaného daňovým poradcem jsou však pokuty a sankce, které mohou dosáhnout řádu milionů, hrazeny ze zákonného pojištění daňových poradců. Pokud způsobí chybu účetní, která nemůže být pojištěna na činnost, jež není v její kompetenci, za chybu zaplatí sám daňový subjekt, případně účetní, pokud tak mají ve smlouvě sjednáno.

Bc. Michaela Hauzarová, účetní

## MŮŽE SI PRÁVNICKÁ OSOBA UPLATNIT PAUŠÁLNÍ VÝDAJ NA POHONNÉ HMOTY?

Mohu si jako právnická osoba (s. r. o.), plátce DPH, uplatnit paušální výdaj na pohonné hmoty? Jedna účetní tvrdí, že ano, pokud si u pohonných hmot nebudu uplatňovat DPH, druhá účetní tvrdí, že ne, paušál se prý týká jen fyzických osob. Jak to tedy je?

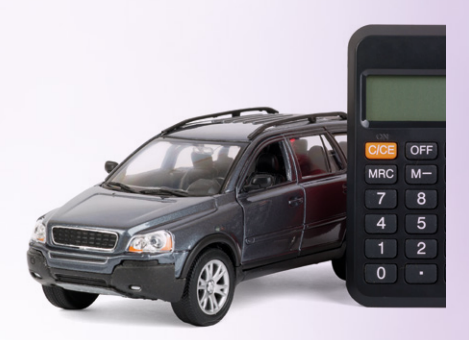

Paušální výdaj na pohonné hmoty může za podmínek stanovených v zákoně o daních z příjmů uplatnit jak právnická, tak fyzická osoba. Výjimkami jsou fyzické osoby, které uplatňují výdaje procentem z příjmů, a právnické osoby – zákonem vyjmenovaní veřejně prospěšní poplatníci.

Plátce DPH může také z dokladů za nákup pohonných hmot ("PHM") uplatnit daň na vstupu. To znamená, že pokud uplatní paušální výdaj na PHM, nebude doklady za nákup PHM uplatňovat do daňově uznatelných nákladů, resp. výdajů, ale může z těchto dokladů uplatnit DPH. V této souvislosti je potřeba zmínit, že pokud plátce DPH uplatňuje DPH na vstupu v souvislosti s automobilem, tj. z pořízení automobilu či oprav automobilu, PHM apod., je povinen prokázat použití automobilu k ekonomické činnosti. Prokázat použití v podstatě lze pouze vedením knihy jízd. Plátce DPH se tak povinnosti vést knihu jízd nezbaví, i když využívá paušální výdaje na PHM.

Ing. Radek Bílý, daňový poradce

## Řešení BSSHOP pro Váš internetový obchod

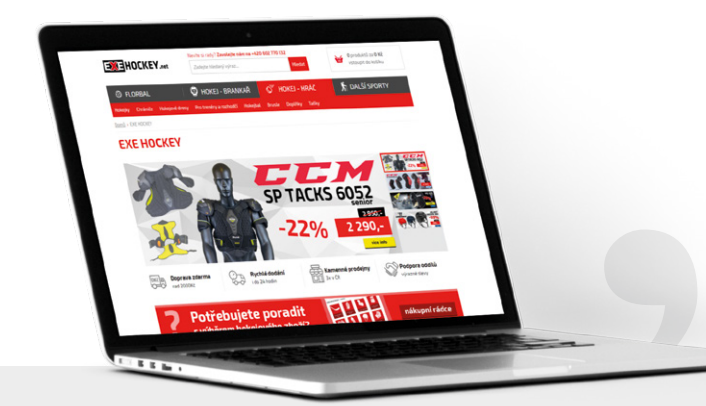

"Po funkční stránce je náš nový e-shop ve srovnání s tím předchozím jednoznačně na zcela jiné úrovni – v pozitivním slova smyslu. Přechod na platformu BSSHOP byl sice poměrně náročný proces, kterému předcházelo neméně obtížné rozhodnutí na naší straně, ale jsem za toto rozhodnutí rád. Oceňuji osobní a lidský přístup i vstřícnost všech v BSSHOPu."

Petr Pluhař, majitel EXE SPORT s.r.o.

Jedinečné řešení, jehož součástí je plně funkční a propracované napojení e-shopu na systém POHODA. Ať už prodáváte sportovní potřeby, náhradní díly na automobily nebo oblečení, řešení BSSHOP Vám umožní jednoduchý a efektivní prodej na internetu při maximální možné automatizaci procesů spojených s provozem e-shopu.

## Zajímá Vás, jak to u nás funguje?

Společnost EXE SPORT s.r.o. provozuje e-shop, který se specializuje na prodej florbalového a hokejového vybavení. Majitelé společnosti se rozhodli přejít na řešení BSSHOP z jiného řešení, které se stalo nevyhovující především kvůli narůstajícím objemům prodejů, nereálnému napojení na informační systém POHODA a nezautomatizovanému procesu zpracování objednávky. Původní řešení bylo také limitující z pohledu úprav e-shopu na míru.

Nám se podařilo spojit několik rozdrobených, samostatně fungujících e-shopů do jediného e-shopu provozovaného celkem ve čtyřech jazykových mutacích a dvou cizích měnách. Významnou součást tvoří také B2B e-shopy.

Práce na e-shopu byly zahájeny v několika liniích. Zatímco grafik společně s klientem postupně vytvářeli a odlaďovali grafickou podobu e-shopu, SEO specialista analyzoval celý proces přechodu na novou platformu. S cílem zajistit hladký a bezproblémový přechod na řešení BSSHOP, aniž by došlo k poklesu pozic ve vyhledávačích. Na přípravu grafického návrhu navazovala implementace grafiky.

Po SEO analýze pokračovaly činnosti jako převod dat z dosavadních e-shopů, převod registrovaných uživatelů a e-mailových adres registrovaných k odběru novinek, ale také nastavení přesměrování URL adres původních e-shopů na nový, převod a odladění uživatelských stránek a obsahů atd.

V druhé fázi přípravy e-shopu jsme v součinnosti s klientem zajištovali nastavení dostupností, nastavení doprav a plateb a napojení na nejrůznější služby třetích stran (od Google Analytics přes cenové porovnávače, platební bránu, službu Smartform či přihlášení přes Facebook a Google+). V případě společnosti EXE SPORT nechybělo ani nastavení automatických pokročilých stavů objednávek a e-mailových i SMS notifikací a vytvoření několika skriptů pro automatizace procesů vyřizování objednávek. E-shop využívá také přídavné funkce jako je diskusní fórum, bonusy a slevové kupóny či modul pro rozesílku newsletterů.

Po spuštění do ostrého provozu jsme ještě doplnili k e-shopům mobilní verze, které jsou designově i funkčně taktéž mírně upravené.

Více informací najdete na www.bsshop.cz.

Jan Šolín BSSHOP s.r.o.

jedinečné spojení e-shopu a pohody

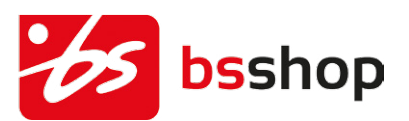

Seznam všech řešení na www.pohodaplus.cz

WEB

## Daňový kalendář pro červen–září 2017

| ČERVEN         |                          |                                                                                                    |
|----------------|--------------------------|----------------------------------------------------------------------------------------------------|
| pátek 9. 6.    | spotřební daň            | splatnost daně za duben 2017 (mimo spotřební daň z lihu)                                                                                              |
| čtvrtek 15. 6. | daň z příjmů             | čtvrtletní nebo pololetní záloha na daň                                                                                                    |
| úterý 20. 6.   | daň z příjmů             | měsíční odvod úhrnu sražených záloh na daň z příjmů fyzických osob ze závislé činnosti                                                                |
|                |                          | splatnost daně za duben 2017 (pouze spotřební daň z lihu)                                                                                             |
|                | spotřební daň            | daňové přiznání za květen 2017                                                                                                    |
|                |                          | daňové přiznání k uplatnění nároku na vrácení spotřební daně z topných olejů a ostatních (technických) benzinů za<br>květen 2017 (pokud vznikl nárok) |
| pondělí 26. 6. | daň z přidané<br>hodnoty | daňové přiznání a splatnost daně za květen 2017                                                                                                    |
|                |                          | souhrnné hlášení za květen 2017                                                                                                    |
|                |                          | kontrolní hlášení za květen 2017                                                                                                    |
|                | energetické daně         | daňové přiznání a splatnost daně z plynu, pevných paliv a elektřiny za květen 2017                                                                    |
| pátek 30. 6.   | daň z příjmů             | odvod daně vybírané srážkou podle zvláštní sazby daně za květen 2017                                                                                  |
|                | oznámení CRS<br>(GATCA)  | podání oznámení dle § 13k zákona č. 164/2013 Sb. ve znění pozdějších předpisů                                                                         |
|                | oznámení FATCA           | podání oznámení dle § 13k zákona č. 164/2013 Sb. ve znění pozdějších předpisů                                                                         |

| ČEDVENEC       |                          |                                                                                                    |
|----------------|--------------------------|----------------------------------------------------------------------------------------------------|
| CERVENEC       |                          |                                                                                                    |
| pondělí 3. 7.  | daň z příjmů             | podání přiznání k dani a úhrada daně za rok 2016, má-li poplatník povinný audit nebo mu přiznání zpracovává<br>a předkládá daňový poradce                       |
| pondělí 10. 7. | spotřební daň            | splatnost daně za květen 2017 (mimo spotřební daň z lihu)                                                                                                    |
| pondělí 17. 7. | daň silniční             | záloha na daň za 2. čtvrtletí 2017                                                                                                    |
| čtvrtek 20. 7. | daň z příjmů             | měsíční odvod úhrnu sražených záloh na daň z příjmů fyzických osob ze závislé činnosti                                                                          |
|                | daň z přidané<br>hodnoty | daňové přiznání a daň k MOSS                                                                                                    |
|                | spotřební daň            | splatnost daně za květen 2017 (pouze spotřební daň z lihu)                                                                                                    |
|                |                          | daňové přiznání za červen 2017                                                                                                    |
|                |                          | daňové přiznání k uplatnění nároku na vrácení spotřební daně například z topných olejů a ostatních (technických)<br>benzinů za červen 2017 (pokud vznikl nárok) |
| úterý 25. 7    | daň z přidané<br>hodnoty | daňové přiznání a daň za 2. čtvrtletí a za červen 2017                                                                                                    |
| utery 23. 7.   |                          | souhrnné hlášení za 2. čtvrtletí a za červen 2017                                                                                                    |
|                |                          | kontrolní hlášení za 2. čtvrtletí a za červen 2017                                                                                                    |
|                | energetické daně         | daňové přiznání a splatnost daně z plynu, pevných paliv a elektřiny za červen 2017                                                                              |
|                | daň z hazardních<br>her  | daňové přiznání a splatnost daně za 2. čtvrtletí 2017                                                                                                    |
| pondělí 31. 7. | daň z příjmů             | odvod daně vybírané srážkou podle zvláštní sazby daně za červen 2017                                                                                            |

## Daňový kalendář pro červen–září 2017

| SRPEN          |                          |                                                                                                    |
|----------------|--------------------------|----------------------------------------------------------------------------------------------------|
| středa 9. 8.   | spotřební daň            | splatnost daně za červen 2017 (mimo spotřební daň z lihu)                                                                                                    |
| pondělí 21. 8. | daň z příjmů             | měsíční odvod úhrnu sražených záloh na daň z příjmů fyzických osob ze závislé činnosti                                                                            |
| čtvrtek 24. 8. | spotřební daň            | splatnost daně za červen 2017 (pouze spotřební daň z lihu)                                                                                                    |
|                |                          | daňové přiznání a daň za červenec 2017                                                                                                    |
|                | daň z přidané<br>hodnoty | souhrnné hlášení za červenec 2017                                                                                                    |
|                |                          | kontrolní hlášení za červenec 2017                                                                                                    |
| patek 25. 8.   | energetické daně         | daňové přiznání a splatnost daně z plynu, pevných paliv a elektřiny za červenec 2017                                                                              |
|                | spotřební daň            | daňové přiznání za červenec 2017                                                                                                    |
|                |                          | daňové přiznání k uplatnění nároku na vrácení spotřební daně například z topných olejů a ostatních (technických)<br>benzinů za červenec 2017 (pokud vznikl nárok) |
| čtvrtek 31. 8. | daň z příjmů             | odvod daně vybírané srážkou podle zvláštní sazby daně za červenec 2017                                                                                            |
|                | daň z nemovitých<br>věcí | splatnost 1. splátky daně (poplatníci provozující zemědělskou výrobu a chov ryb s daní vyšší než 5 000 Kč)                                                        |

| ZÁŘÍ           |                          |                                                                                                    |
|----------------|--------------------------|----------------------------------------------------------------------------------------------------|
| pondělí 11. 9. | spotřební daň            | splatnost daně za červenec 2017 (mimo spotřební daň z lihu)                                                                                                    |
| pátek 15. 9.   | daň z příjmů             | čtvrtletní záloha na daň                                                                                                    |
| středa 20. 9.  | daň z příjmů             | měsíční odvod úhrnu sražených záloh na daň z příjmů fyzických osob ze závislé činnosti                                                                         |
|                | spotřební daň            | daňové přiznání za srpen 2017                                                                                                    |
|                |                          | daňové přiznání k uplatnění nároku na vrácení spotřební daně například z topných olejů a ostatních (technických)<br>benzinů za srpen 2017 (pokud vznikl nárok) |
|                |                          | splatnost daně za červenec 2017 (pouze spotřební daň z lihu)                                                                                                   |
| pondělí 25. 9. | daň z přidané<br>hodnoty | daňové přiznání a daň za srpen 2017                                                                                                    |
|                |                          | souhrnné hlášení za srpen 2017                                                                                                    |
|                |                          | kontrolní hlášení za srpen 2017                                                                                                    |
|                | energetické daně         | daňové přiznání a splatnost daně z plynu, pevných paliv a elektřiny za srpen 2017                                                                              |

Zdroj: www.financnisprava.cz

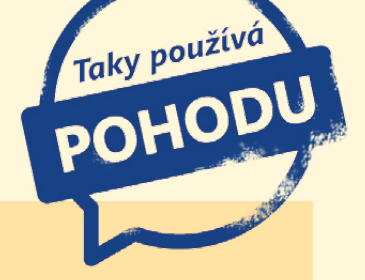

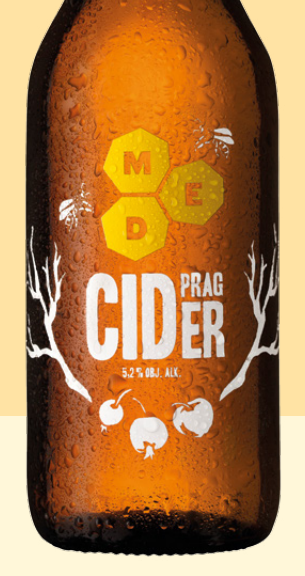

## Bez jablek není cideru

Na počátku všeho byli jen dva nadšenci s velkou vizí, dnes už jsou podle svých slov kolektivem kamarádů. Řeč je o jablářství F. H. Prager, které vyrábí legendární Pragerův cider a přírodní Pragerovy limonády. Jejich nápoje jsou lokální, zdravé, bez umělých sladidel, barviv a konzervantů.

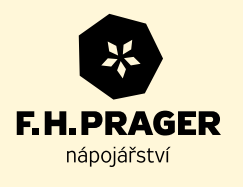

o místní tradici moštů, domácích moštáren a provoněných jablečných sadů," říká Cyril Holub.

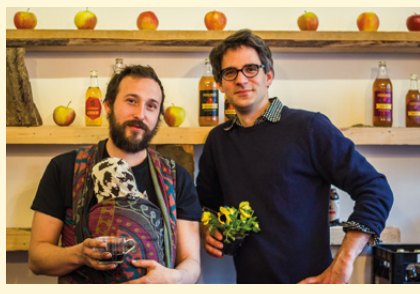

Majitelé firmy Ondřej Frunc a Cyril Holub

Zásadní je správný výběr odrůd. Vybraná jablka lisují ze spřátelených sadů a zahrad – v bio kvalitě a ze starých lokálních odrůd jabloní (např. Boskoopské, Panenské, Reneta). "Ideální je zkombinovat odrůdy nahořklé, nakyslé i sladké. A čím kořeněnější kousky přidáme, tím lepší bude výsledná chuť," doplňuje Cyril Holub.

#### Sklepní jablářství

Další produkt, Pragerovy limonády, patří mezi evropskými přírodními nealko nápoji mezi špičku. Limonády vyrábí bez umělých přísad a cukru – sladí pouze jablečným moštem. Základem je tedy mošt a vývar z bylin. Většina limonád začíná ve varně, kde se základní složky limonád, většinou byliny, kořeny, semínka a čaje, vaří. Po vychladnutí se přidává jablečný mošt. Když je vše připravené, může se začít stáčet, lahvovat, etiketovat a zátkovat.

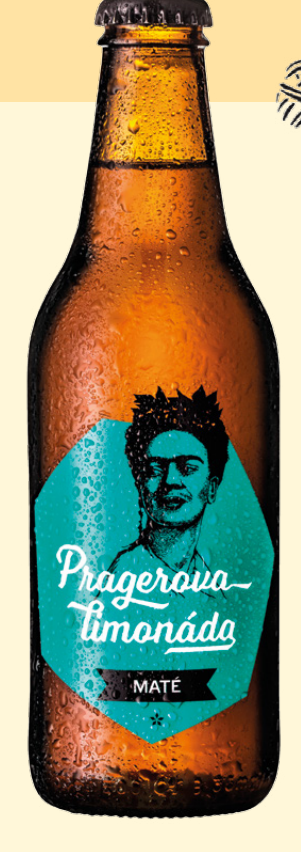

Od léta 2012 sídlí Pragerovo jablářství v prostorách bývalého Kročehlavského pivovaru. Pivovar byl kdysi zbudován řádem Benediktinů a pivem zásoboval město Kladno a okolí. Po rozsáhlých úpravách a rekonstrukci podle moderní potravinářské legislativy se do sklepení pivovaru jablářství nastěhovalo. A ve tmě a chladu historických ležáckých sklepů teď pomalu probublávají cidery a stáčí se limonády...

> F. H. Prager, s. r. o. Jugoslávských Partyzánů 1425/9 160 00 Praha 6 – Dejvice <u>www.pragercider.cz</u>

Jablka jsou jejich základní surovinou. Z této lokální plodiny vytváří nápoje a vrací tak jablka tam, kam od pradávných dob patří – na trůn. Používají výhradně ovoce pocházející z České republiky, většinou od malých sadařů a biosadařů, kteří pěstují staré lokální odrůdy. "Právě ty dodávají našim nápojům charakteristickou chuť," popisuje Cyril Holub, jeden ze zakladatelů "nápojářského" podniku. Kromě jablek je zlákaly také jiné lokální plodiny – například šípek, heřmánek, jitrocel nebo sedmikráska. Baví je ale i inspirace lehce exotické, jako je maté, zázvor či káva.

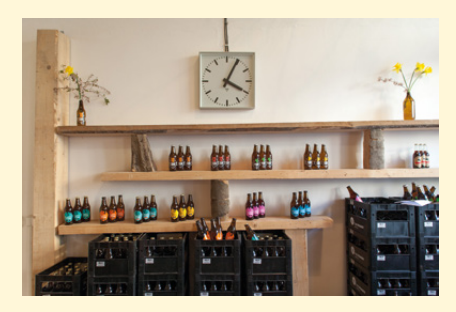

Cider vyrábí vlastní cestou. Správná kombinace hořkosti, jemné kyselosti a nasládlé jablečné chuti a vůně z něj dělá vyhledávanou a oblíbenou alternativu k pivu a vínu. Inspirovali se především britskými domácími cidery a španělskou sidrou. "Nechceme však jen slepě napodobovat cizí vzory. Snažíme se o vlastní, českou alternativu, obohacenou

## **Microsoft Partner**

Gold Application Development

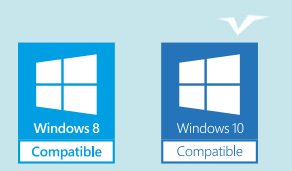

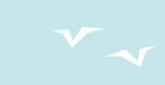

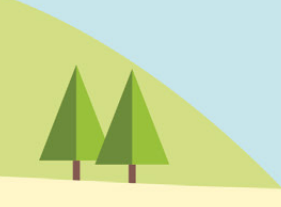

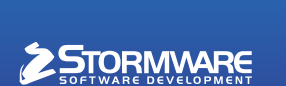

۲

#### POBOČKY A KONZULTAČNÍ KANCELÁŘE

JIHLAVA, Za Prachárnou 45, tel.: 567 112 612, e-mail: info@stormware.cz | PRAHA, U Družstva Práce 94, tel.: 224 941 057, e-mail: praha@stormware.cz | BRNO, Vinařská 1a, tel.: 541 242 048, e-mail: brno@stormware.cz | OSTRAVA, Železárenská 4, tel.: 596 619 939, e-mail: ostrava@stormware.cz | HRADEC KRÁLOVÉ, Hradební 853/12, tel.: 495 585 015, e-mail: hradec@stormware.cz | PLZEŇ, Kollárova 355/11, tel.: 371 650 333, e-mail: plzen@stormware.cz | OLOMOUC, Šlechtitelů 21, tel.: 588 003 300, e-mail: olomouc@stormware.cz

#### www.pohoda.cz